NTAG I<sup>2</sup>C plus Explorer Kit Peek and Poke

Rev. 2.1 — 25 September 2017 360221

User manual COMPANY PUBLIC

#### Document information

| Info     | Content                                                                                                    |
|----------|----------------------------------------------------------------------------------------------------|
| Keywords | NTAG I <sup>2</sup> C plus, Explorer Kit, PC, NFC Tag, Peek and Poke                                                                                           |
| Abstract | This User Manual aims at describing the functionalities and how to use the Peek and Poke GUI together with the NTAG I <sup>2</sup> C <i>plus</i> Explorer Kit. |

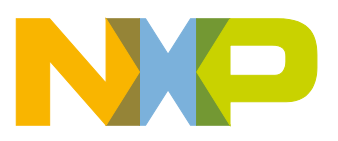

#### **Revision history**

| Rev | Date     | Description                                                                      |
|-----|----------|----------------------------------------------------------------------------------|
| 2.1 | 20170925 | Updated documentation with new features included in version 3.0 of Peek and Poke |
| 2.0 | 20170315 | Completely revised version                                                       |
| 1.0 | 20151215 | First version.                                                                   |

# **Contact information**

For more information, please visit: <u>http://www.nxp.com</u>

UM10967

All information provided in this document is subject to legal disclaimers.

User manual COMPANY PUBLIC

## 1. Object

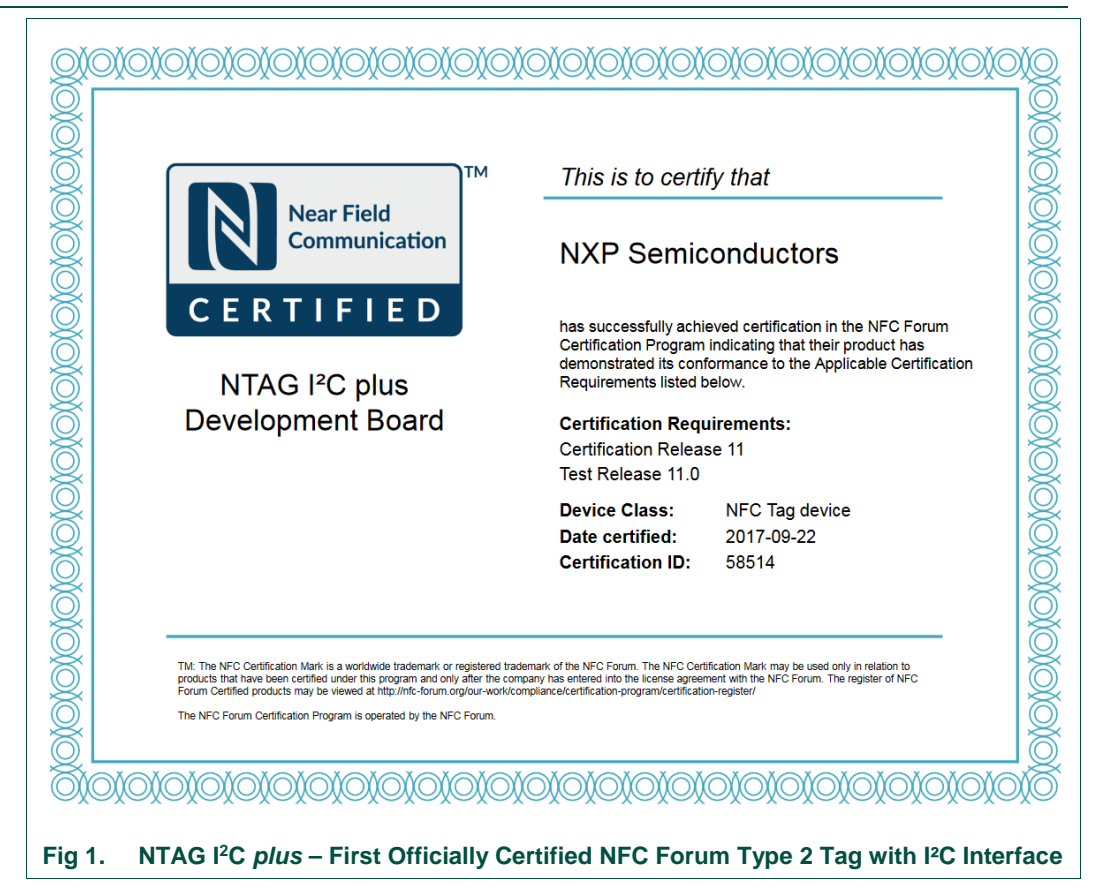

NTAG I<sup>2</sup>C *plus* Explorer kit is the first officially certified NFC Forum Type 2 Tag with I<sup>2</sup>C interface. It is an all-in-one demonstration and development resource to demonstrate the unique properties of the NTAG I<sup>2</sup>C *plus* tag chip. By including a full complement of hardware and software tools, users can not only investigate the capabilities of the chip through the various demonstrations, but also develop and test their own applications.

This User Manual explains how to use the Peek and Poke application for the new product of the NTAG family: NTAG I<sup>2</sup>C *plus*, which adds new features like password protection and originality signature.

Technical aspects related to the IC functioning (i.e. the configuration registers) are beyond the scope of this document. In order to get further technical details, please consult the dedicated Datasheet "NTAG I<sup>2</sup>C *plus*, NFC Forum Type 2 Tag compliant IC with I<sup>2</sup>C interface".

# 2. NTAG I<sup>2</sup>C *plus* introduction

The NTAG I<sup>2</sup>C *plus* is offering both contactless and contact interfaces. In addition to the passive NFC Forum compliant RF interface, the NTAG I<sup>2</sup>C *plus* product provides an I<sup>2</sup>C

interface that allows the IC to communicate with the microcontroller when the chip is powered by an external device, i.e. a mobile phone.

NTAG I<sup>2</sup>C *plus* operating in energy harvesting mode provides the possibility to supply external low power devices (e.g. microcontrollers) with the energy generated from the RF field of the external NFC device.

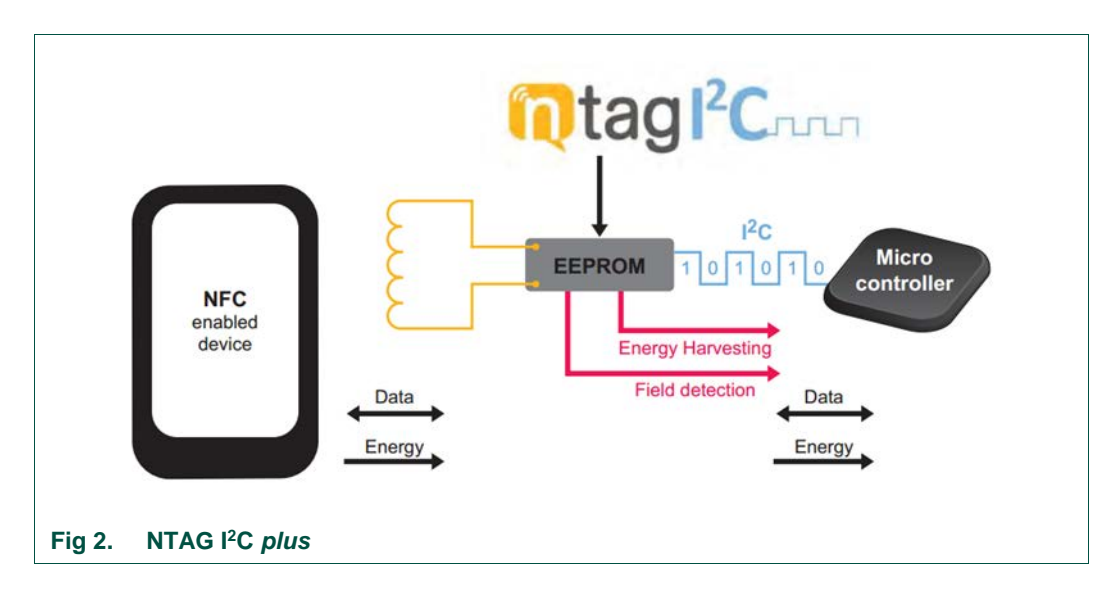

The NTAG I<sup>2</sup>C *plus* product has two types of memories:

- 1. EEPROM memory compliant with the NFC Forum Type 2 Tag implementation.
- 2. 64-byte SRAM memory, which is mapped with the EEPROM memory and is externally powered.

The NTAG I<sup>2</sup>C *plus* features a Pass-Through mode that allows fast download and upload of data from the RF interface to the I<sup>2</sup>C interface and vice versa. This functionality makes use of the SRAM memory that allows fast data transfer between interfaces without the EEPROM performance limitations.

In addition to the I<sup>2</sup>C interface functionality, the NTAG I<sup>2</sup>C *plus* product features an Event Detection Pin for waking up the host-connected devices or synchronizing the data transfer between the two interfaces.

The new NTAG I<sup>2</sup>C *plus* improves the last NTAG I<sup>2</sup>C version with some features such as FAST\_WRITE command and memory protection. The configuration of this memory protection field is explained in more detail in subsequent sections.

# 3. NTAG I<sup>2</sup>C plus Explorer kit contents

The NTAG I<sup>2</sup>C *plus* Explorer kit (NEK) consists of hardware and software tools that developers can use to understand the NXP NTAG I<sup>2</sup>C *plus* tag chip functionality and demonstrate its potential for other applications.

## 3.1 Hardware components

#### 3.1.1 NTAG I<sup>2</sup>C plus Explorer board

A hardware board based on the NXP LPC 11U24 32-bit ARM Cortex-M0 microcontroller, with on-board LCD display, NXP LM75B temperature sensor, voltage monitors, I<sup>2</sup>C serial bus connector, JTAG/SWD debug connector, RGB LED, micro USB connector and five push button controls.

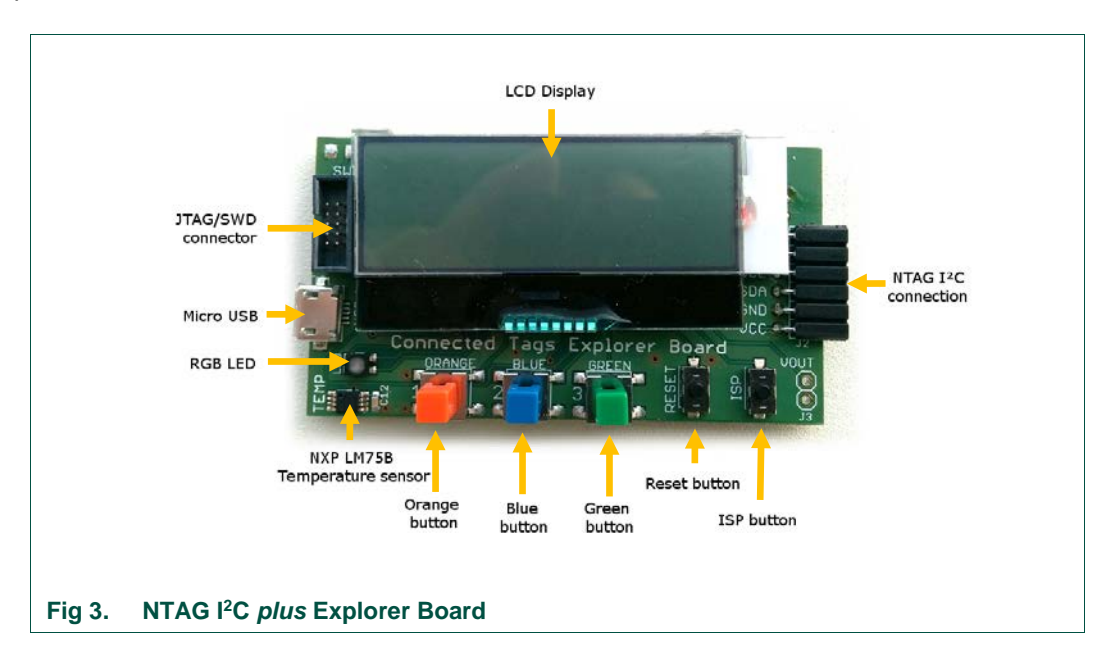

#### 3.1.2 Antenna board

The antenna board carries the NTAG I<sup>2</sup>C plus 2k version itself and provides two interfaces:

- I. The RF interface to an NFC reader
- II. The I<sup>2</sup>C interface to the NTAG I<sup>2</sup>C *plus* Explorer board

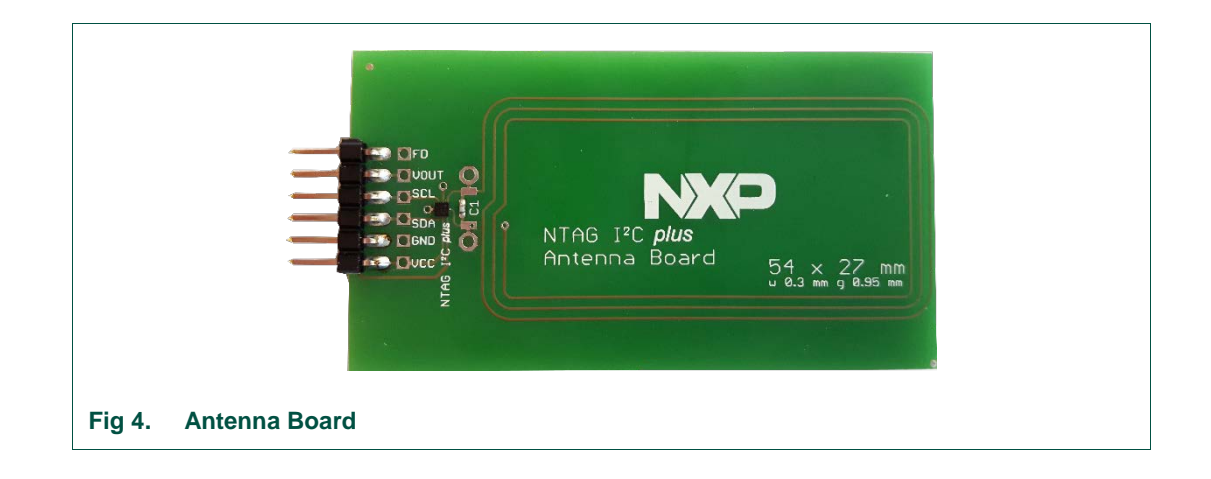

UM10967

## 3.2 Peek and Poke GUI

The Peek and Poke GUI is a Windows application that can be used to examine the detailed memory contents of the NTAG I<sup>2</sup>C *plus* EEPROM via I<sup>2</sup>C interface. This software component is available as a download from the public NXP website.

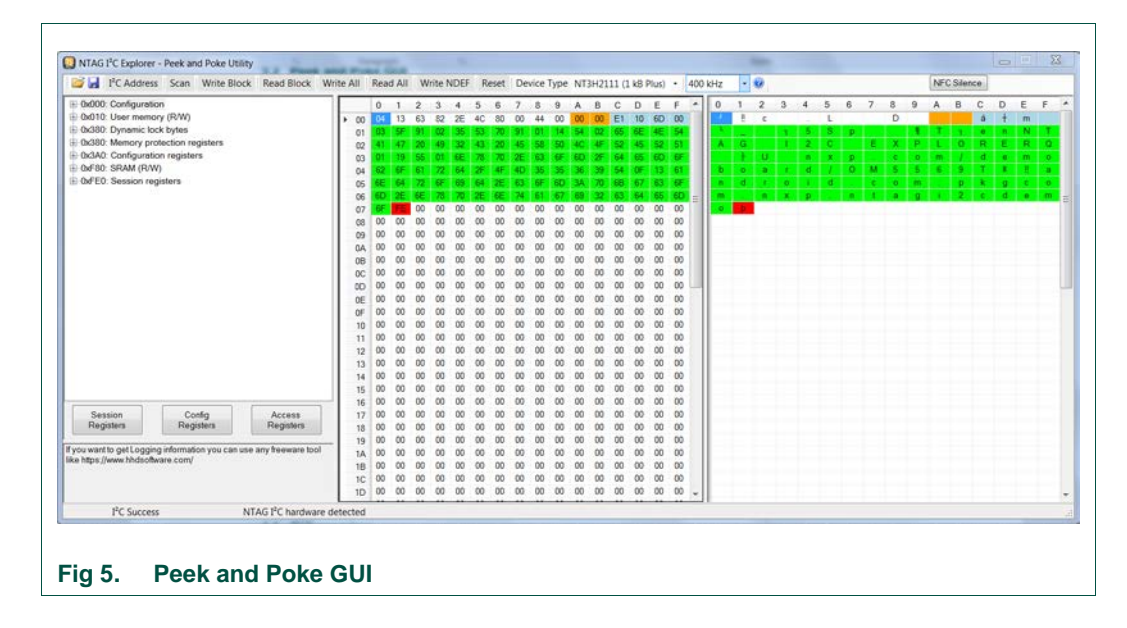

# 4. NTAG I<sup>2</sup>C plus Peek and Poke GUI

The Peek and Poke application is a PC-based NTAG I<sup>2</sup>C and NTAG I<sup>2</sup>C *plus* exploration software tool with a graphical user interface. This software allows users to read from and write to the memory in the NTAG I<sup>2</sup>C *plus* chip via the I<sup>2</sup>C serial bus interface, as well as control the Session and Configuration registers.

Before working with the Peek and Poke GUI make sure your NTAG I<sup>2</sup>C Explorer Board is connected to your PC via USB.

### 4.1 GUI overview

Upon the start-up, the GUI overview is shown in Fig 6. Each region of the GUI is labeled for an easier reference. Each of these parts are the following:

- 1. The top bar contains most of the GUI controls.
- 2. The left column lists the NTAG I<sup>2</sup>C *plus* memory locations for each region indicated with the hexadecimal address.
- 3. The center grid displays the contents of those addresses in hexadecimal format.
- 4. The right column displays the ASCII representation of the data listed in the center column.

5. The bar at the bottom of the GUI indicates presence or absence of any connected NTAG I<sup>2</sup>C *plus* hardware and the status of the operations.

| I <sup>®</sup> C Address Ste Block Read Block Writ            | te All I | Read / | VI V | Inite N | DEF  | Rese       | et De | vice Ty | pe 1  | NT3H2 | 111 (1 | kB PI | us) • | 400  | kHz | *   | - |     |    |            |      |     |    | NEC | Silence | e)         |     |    |
|---------------------------------------------------------------|----------|--------|------|---------|------|------------|-------|---------|-------|-------|--------|-------|-------|------|-----|-----|---|-----|----|------------|------|-----|----|-----|---------|------------|-----|----|
| k000: Configuration                                           |          | 0 1    | 2    | 3       | 4 5  | 5 6        | 5 7   | 8       | 9 /   | A B   | С      | D     | E     | F .  | 0   | 1   | 2 | 3   | 4  | 5 6        | 7    | 8   | 9  | A   | в       | C D        | E   | F  |
| bd10: User memory (RW)                                        | ► 00     | 04 1   | 3 63 | 82      | 2E 4 | IC 8       | 00 00 | 44      | 00    | 00 00 | E1     | 10    | 6D (  | 00   | 1   | 1   | c |     |    | L          |      | D   |    |     |         | á †        | m   |    |
| x380: Dynamic lock bytes                                      | 01       | 63 5   | F 91 | 02      | 35 5 | 53 7       | 0 91  | 01      | 14 3  | 54 02 | 65     | 6E    | 4E 1  | 54   |     |     |   | 1   | 5  | S          | p    |     | 1  | T., | 3.      | 0 8        | N   | T  |
| b380: Memory protection registers                             | 02       | 41 4   | 7 20 | 49      | 32 4 | 13 2       | 45    | 58      | 50 14 | IC 4F | 52     | 45    | 52 1  | 51   |     | G   |   |     | 2  | 0          | - 6  | X   | P  | L   | 0       | RE         | R   | 0  |
| k3A0: Configuration registers                                 | 03       | 01 3   | 9 55 | 01      | 6E 7 | 78 7       | 0 2E  | 63      | Œ 3   | D 25  | 64     | 65    | 60 1  | F    |     | 1   | ы |     |    | <b>x</b> : | p    | . e | 0  | m   | 1       | d e        | m   | 0  |
| dF80: SRAM (R/W)                                              | 04       | 62 6   | F 61 | 72      | 64 3 | <b>F</b> 4 | F 4D  | 35      | 35    | 36 39 | -54    | OF    | 13 1  | 61   | b   | •   |   | . t | d. | 1 1        | 0 M  | - 8 | 5  | 8   | 9       | T 8        | 1.1 | -8 |
| d'E0: Session registers                                       | 05       | 6E 6   | A 72 | 6F      | 69 6 | 64 2       | E 63  | 6F 1    | 60 3  | 3A 70 | 68     | 67    | 63 1  | F    |     | d   | 1 | -0  | 1  | d          |      | 0   | 80 |     | p -     | <u>k</u> g |     | -0 |
|                                                               | 06       | 6D 2   | E 6E | 78      |      | E 6        | E 74  | 61      | 67 8  | 8 32  | 63     | - 64  | 65 6  | 9 E  |     | -   |   | × . | ₽. | - D        | e 14 | - 0 | 9  | 1.1 | 2       | c d        |     | m  |
|                                                               | 07       |        | 00   | 00      | 00 0 | 0 0        | 10 00 | 00      | 00 0  | 00 00 | 00     | 00    | 00 0  | 00   |     | - P |   |     |    |            |      |     |    |     |         |            |     |    |
|                                                               | 68       | 00 0   | 0 00 | 00      | 00 0 | 0 0        | 00 00 | 00      | 00 0  | 00 00 | 00     | 00    | 00    | 00   | - I |     |   |     |    |            |      |     |    |     |         |            |     |    |
|                                                               | 09       | 00 0   | 0 00 | 00      | 00 0 | 0 0        | 00 00 | 00      | 00 0  | 00 00 | 00     | 00    | 00 0  | 00   |     |     |   |     |    |            |      |     |    |     |         |            |     |    |
|                                                               | 0A       | 00 0   | 0 00 | 00      | 00 0 | 0 0        | 0 00  | 00      | 00 0  | 00 00 | 00     | 00    | 00 0  | 00   | L   |     |   |     |    |            | -    |     |    |     |         |            |     |    |
| В                                                             | 08       | 00 0   | 0 00 | 00      | 00 0 | 0 0        |       |         | 00 0  | 00 00 | 00     |       | 00 1  | ~    | -   |     |   |     |    |            |      |     |    |     |         |            |     |    |
|                                                               | 00       | 00 0   | 0 00 | 00      | 00 0 |            | I C   |         | 00 0  | 10 00 | 00     |       | 00 1  | 00   | L   |     |   |     |    |            |      |     |    |     |         |            |     |    |
|                                                               | 00       | 00 0   | 0 00 | 00      | 00 0 |            |       |         | 00 0  | 0 00  | 00     | 00    | 00 1  | ~ T  |     |     |   |     |    |            |      |     |    |     |         |            |     |    |
|                                                               | OE       | 00 0   | 0 00 | 00      | 00 0 | 0 0        | 0 00  | 00      | 00 0  | 0 00  | 00     | 00    | 00 0  |      | -   |     |   |     |    |            |      |     |    |     |         |            |     |    |
|                                                               | 10       | 00 0   | 0 00 | 00      | 00 0 | 0 0        | 0 00  | 00      | 00 0  | 10 00 | 00     | 00    | 00 0  | 00   | L   |     |   |     |    |            |      |     |    |     |         |            |     |    |
|                                                               | 11       | 00 0   | 0 00 | 00      | 00 0 | 0 0        | 0 00  | 00      | 00 0  | 00 00 | 00     | 00    | 00 0  | 00   | L   |     |   |     |    |            |      |     |    |     |         |            |     |    |
|                                                               | 12       | 00 0   | 0 00 | 00      | 00 0 | 0 0        | 00 00 | 00      | 00 0  | 00 00 | 00     | 00    | 00 1  | 00   | -   |     |   |     |    |            |      |     |    |     |         |            |     |    |
|                                                               | 13       | 00 0   | 0 00 | 00      | 00 0 | 0 0        | 0 00  | 00      | 00 0  | 00 00 | 00     | 00    | 00    | 00   |     |     |   |     |    |            |      |     |    |     |         |            |     |    |
|                                                               | 14       | 00 0   | 0 00 | 00      | 00 0 | 0 0        | 00 00 | 00      | 00 0  | 00 00 | 00     | 00    | 00 (  | 00   |     |     |   |     |    |            |      |     |    |     |         |            |     |    |
|                                                               | 15       | 00 0   | 0 00 | 00      | 00 0 | 0 0        | 0 00  | 00      | 00 0  | 00 00 | 00     | 00    | 00 0  | 00   |     |     |   |     |    |            |      |     |    |     |         |            |     |    |
|                                                               | 16       | 00 0   | 0 00 | 00      | 00 0 | 0 0        | 00 00 | 00      | 00 0  | 00 00 | 00     | 00    | 00 0  | 00   |     |     |   |     |    |            |      |     |    |     |         |            |     |    |
| Session Config Access                                         | 17       | 00 0   | 0 00 | 00      | 00 0 | 0 00       | 00 00 | 00      | 00 0  | 00 00 | 00     | 00    | 00    | 00   |     |     |   |     |    |            |      |     |    |     |         |            |     |    |
| Registers Registers                                           | 18       | 00 0   | 0 00 | 00      | 00 0 | 0 0        | 00 00 | 00      | 00 0  | 00 00 | 00     | 00    | 00 (  | 00   |     |     |   |     |    |            |      |     |    |     |         |            |     |    |
|                                                               | 19       | 00 0   | 0 00 | 00      | 00 0 | 0 0        | 0 00  | 00      | 00 0  | 00 00 | 00     | 00    | 00 0  | 00   |     |     |   |     |    |            |      |     |    |     |         |            |     |    |
| want to get Logging information you can use any freeware tool | 1A       | 00 0   | 0 00 | 00      | 00 0 | 0 0        | 00 00 | 00      | 00 0  | 00 00 | 00     | 00    | 00 0  | 00   |     |     |   |     |    |            |      |     |    |     |         |            |     |    |
| apo jawa masoara e cone                                       | 18       | 00 0   | 0 00 | 00      | 00 0 | 0 00       | 0 00  | 00      | 00 0  | 00 00 | 00     | 00    | 00 0  | 00   |     |     |   |     |    |            |      |     |    |     |         |            |     |    |
|                                                               | 1C       | 00 0   | 0 00 | 00      | 00 0 | 0 00       | 00 00 | 00      | 00 0  | 00 00 | 00     | 00    | 00 (  | 00   |     |     |   |     |    |            |      |     |    |     |         |            |     |    |
|                                                               | 1D       | 00 0   | 0 00 | 00      | 00 0 | 00 0       | 0 00  | 00      | 00 0  | 00 00 | 00     | 00    | 00 0  | • 00 |     |     |   |     |    |            |      |     |    |     |         |            |     |    |
| PC Success                                                    | tected   |        |      |         |      |            |       |         |       |       |        |       |       |      | -   |     |   |     |    |            |      |     |    |     |         |            |     |    |
| territor e informe de                                         |          |        |      |         |      |            |       |         |       |       | _      | _     | _     | _    |     | _   | - | _   | _  | _          | _    | _   | _  | _   | _       | _          | _   |    |

## 4.2 GUI top control bar details

This section details each of the controls of the navigation bar on the top. See it depicted in Fig 7. The actions offered on this bar are: exporting and importing memory contents from or to a file, read and write to the memory, reset the memory to a default value, select the type of the device connected, scan for connected devices, setting of the device address and the selection of the speed of the bus for the communication. In addition, there is an information button about the application.

Version 3.0 of Peek and Poke includes 'NFC Silence' button, which implements NFC Silence feature for NTAG I<sup>2</sup>C *plus*. This button is described in more detail in a subsequent section.

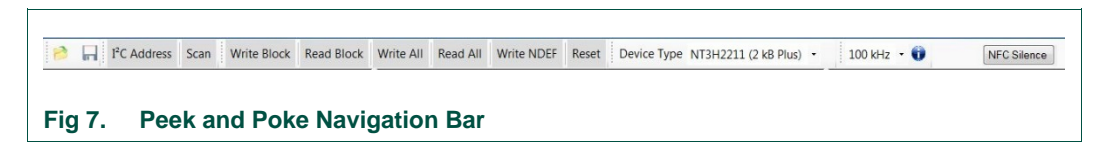

## 4.2.1 Export / import memory contents

At the beginning of the navigation bar there are two icons to export and import the memory contents. They are shown in Fig 8, highlighted in red. The first folder icon is to open an HEX file containing a memory data and import it. The second icon, a disk, allows the user to export the data of the tables it into an HEX file.

NTAG I<sup>2</sup>C plus Explorer Kit Peek and Poke

 C Address
 Scan
 Write Block
 Read All
 Write NDEF
 Reset
 Device Type
 NT3H2211 (2 k8 Plus)
 100 kHz
 INFC Skience

 Fig 8.
 Peek and Poke import and export memory contents controls

### 4.2.2 Read and write controls

Read and write control buttons can be found at the top of the initial screen. Fig 9 shows the controls.

- *Write Block* button: Writes 16 bytes of data from the selected grid block into the tag.
- Read Block button: Reads 16 bytes of data and displays the contents on the grid.
- *Write All* button: Writes the entire EEPROM memory with the data on the grid into the tag.
- *Read All* button: Reads the entire EEPROM memory and displays it on the grid.

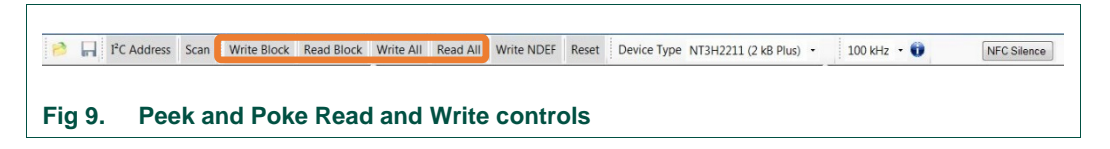

#### 4.2.3 Write NDEF message

The control *Write NDEF* opens a form with the option to enter a text and write it as an NDEF message or to write a default NDEF message. Fig 10 shows the control.

The default NDEF message is an NDEF SmartPoster composed of a Text message and a URI record (<u>Text record</u>: NTAG I2C Explorer, an <u>AAR</u>: android.com:pkgcom.nxp.ntagi2cdemo\_dev, and <u>URI record</u>: www.nxp.com/demoboard/OM5569).

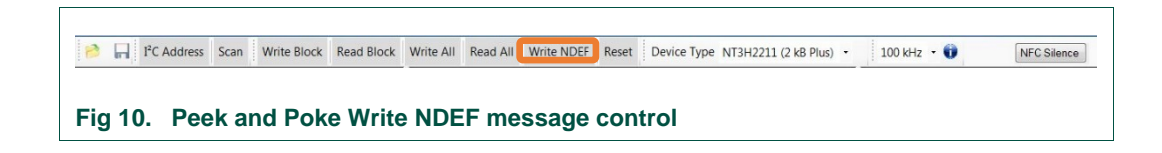

Fig 11 shows the form with the two options to write a message and the tables with the message written and highlighted.

UM10967

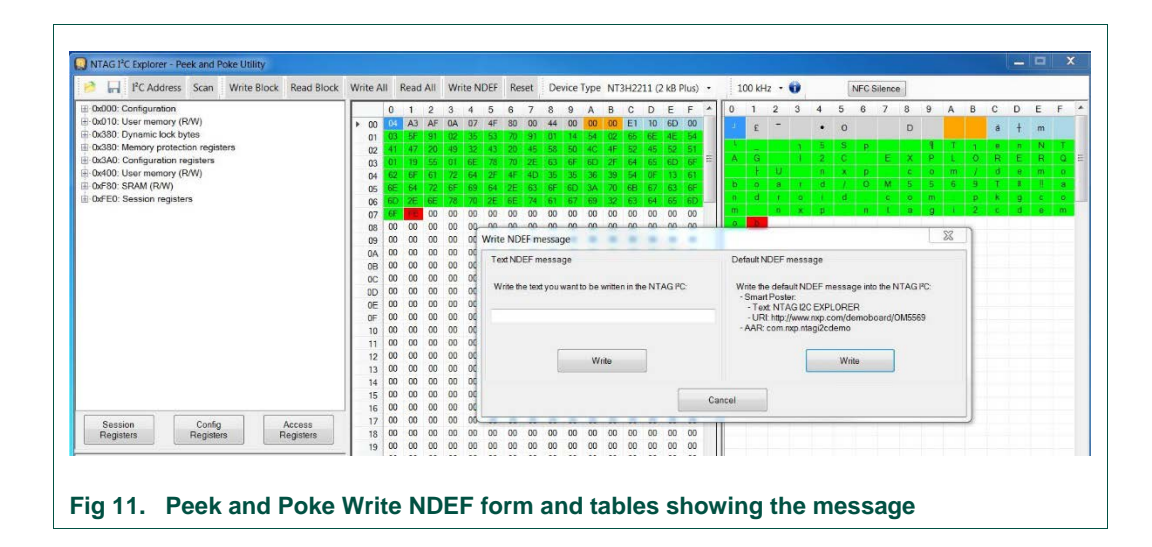

#### 4.2.4 Reset tag memory

The reset button sets the NTAG I<sup>2</sup>C tag memory to the default value and displays it in the grid. The default tag memory value corresponds to a default NDEF message on the user memory (see structure in 4.2.3), and the default session and configuration register settings as defined in the NTAG I<sup>2</sup>C product datasheet. Fig 12 shows the control.

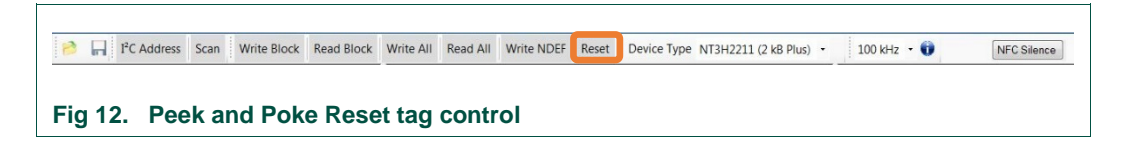

### 4.2.5 Device selection

The device selection allows us to change the device type. There are four possibilities here: the **NT3H1101** or **NT3H1201** (NTAG I<sup>2</sup>C, 1K and 2K) for the old NTAG I<sup>2</sup>C and **NT3H2111** or **NT3H2211** (NTAG I<sup>2</sup>C *plus* 1K and 2K) for NTAG I<sup>2</sup>C *plus*. The first and third options refer to the devices that have up to 1 kB of memory size, and the second and fourth ones refer to the 2 kB memory size. This is important because it will show a different grid depending on the memory size. Fig 13 shows the control.

In version 3.0, auto detection of tag is implemented. When the application detects that a new tag has been connected via USB, it automatically changes the device type and shows the corresponding memory map.

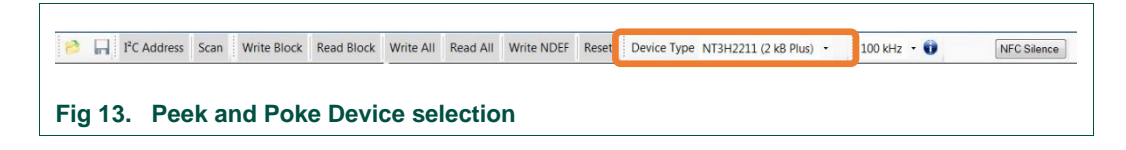

UM10967

#### 4.2.6 I<sup>2</sup>C device address and scanning

It is possible to change the I<sup>2</sup>C address of the NTAG I<sup>2</sup>C *plus* IC. Fig 14 shows the control. To change the default I<sup>2</sup>C address, a new value is needed in the text box. After click on the I<sup>2</sup>C Address button; once the button is clicked a new window will be prompted. This window will show the current I<sup>2</sup>C Address and a Textbox to insert the new Address. When the new address is written, it is necessary to click on 'OK' and then the new I<sup>2</sup>C address value is automatically written in the device. The default I<sup>2</sup>C serial bus address of the NTAG I<sup>2</sup>C tag chips is 0x55. I<sup>2</sup>C address is 7-bit. LSB bit designates the I<sup>2</sup>C Action – Read or Write to that address. While updating the 7 bit I<sup>2</sup>C address to block 0 byte 0 we have to left shift it by 1 bit and then write in Peek and Poke text box. For example, if we want an I<sup>2</sup>C address for NTAG to be 0x55h, value of 0xAAh which is (0x55 << 1) to the block 0 byte 0 needs to be written.

The Scan button will scan the entire range of possible addresses until it finds the device I<sup>2</sup>C address.

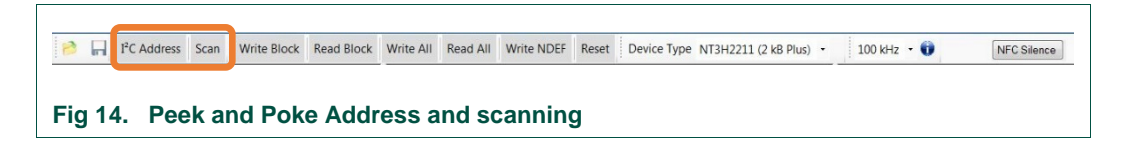

#### 4.2.7 I<sup>2</sup>C clock frequency

The I<sup>2</sup>C serial bus clock frequency can be changed by selecting a data rate from the dropdown. The maximum data rate supported by the tag is 400 KHz. Fig 15 shows the control.

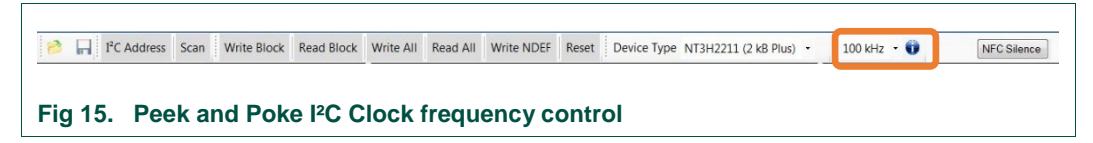

#### 4.2.8 NFC Silence

When 'NFC Silence' button is active, the NFC silence feature is activated in the session registers of the NTAG I<sup>2</sup>C *plus*. This means that while the button is enabled it won't be possible to communicate with the tag via NFC. As it is only changed in the session registry, once the device is powered off the value will be reset.

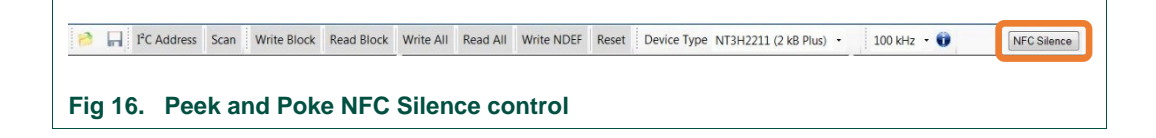

## 4.3 Memory block selection

Another useful functionality of the Peek and Poke utility is given by its fluent and intuitive graphical exploration of the tag memory. As it was introduced in section 4.1, the application consists of three main panels. The left panel helps the user by selecting the memory sectors by the type of information they contain. This is done through a scroll tree menu allowing the user to explore a specific block or register. The center panel shows a grid structure that represents the hexadecimal content of the memory divided in blocks of 16 bytes. For the sake of a better understanding, the right panel displays the ASCII representation of the memory with the same structure.

Version 3.0 of Peek and Poke adds a more intuitive way to write values in the data grids. It is now possible to copy/paste 16 bytes (an entire row) of data, navigate to previous cells using the back-space key on the keyboard, or jump automatically to the next cell when a correct hex value is added in a cell.

When the user selects an item on the left menu, the specific sector is highlighted on the center and right panels to clearly identify the bytes devoted for that purpose. The content of a certain byte can be changed by modifying its value in the center panel and pressing either *Write Block* or *Write All*.

In the following subsections, the description of each node in the left panel is addressed.

#### 4.3.1 Configuration

The *Configuration* node in the left panel will highlight the first block of the memoryThe  $l^2C$  address byte can be changed through the dedicated button. (Section 4.2.6).

Expanding the *Configuration* node will show the five sections included in this block, allowing the user to identify the specific location for each of them.

| If C Address Scan Write Block Read Block           | Writ | te All | Rea   | IIA t | Writ | e ND | EF   | Reset | t D   | evice | Тур  | e NT | 3H221 | 1 (2 ) | kB PI | lus) • | 1   | 00 kH | z • | 0 |     | 2 | VFC S | ilence |   |   |   |   |   |      |   |   |
|----------------------------------------------------|------|--------|-------|-------|------|------|------|-------|-------|-------|------|------|-------|--------|-------|--------|-----|-------|-----|---|-----|---|-------|--------|---|---|---|---|---|------|---|---|
| Ox000: Configuration                               |      | 0      | 1     | 2     | 3    | 4    | 5 6  | 3 7   | 7 8   | 9     | A    | В    | С     | D      | E     | F A    | 0   | 1     | 2   | 3 | 4   | 5 | 6     | 7      | 8 | 9 | A | В | С | D    | E | F |
| 0x010: User memory (R/W)                           |      | 00 0   | A     | AF    | 0A   | 07   | 4F 8 | 30 0  | 0 4   | 1 00  | 00   | 00   | E1    | 10     | 6D    | 00     |     | c     | -   |   |     | 0 |       |        | D |   |   |   |   | 1    | - |   |
| 0x380: Dynamic lock bytes                          |      | 01 0   | 3 5F  | 91    | 02   | 35   | 53 7 | 70 9  | 91 0  | 1 14  | 54   | 02   | 65    | 6E     | 4E    | 54     |     | -     |     |   | ÷., | 0 |       |        | 0 |   | ÷ |   | a | - 45 | m |   |
| 0x380: Memory protection registers                 |      | 02 4   | 1 47  | 20    | 49   | 32 . | 43 2 | 20 4  | 15 51 | 3 50  | 40   | 4F   | 52    | 45     | 52    | 51     |     | -     |     | 1 | 5   | S | р     | -      |   | 4 | Т | ٦ | 0 | n    | N | T |
| <ul> <li>0x3A0: Configuration registers</li> </ul> |      | 03 0   | 1 19  | 55    | 01   | 6E   | 78 7 | 70 2  | E 63  | 3 6F  | 6D   | 2F   | 64    | 65     | 6D    | 6F =   | A   | G     |     | 1 | 2   | с |       | E      | X | P | L | 0 | R | E    | R | Q |
| Dx400: User memory (R/W)                           |      | 04 6   | 2 6F  | 61    | 72   | 64   | 2F 4 | IF 4  | ID 38 | 5 35  | 36   | 39   | 54    | OF     | 13    | 61     | 1.2 | r.    | U   |   | n   | x | P     | 3      | c | 0 | m | 1 | d | e    | m | 0 |
| B 0xF80: SRAM (R/W)                                |      | 05 6   | E 64  | 72    | 6F   | 69   | 64 2 | E 6   | 53 61 | F 6D  | ) 3A | 70   | 6B    | 67     | 63    | 6F     | b   | 0     | а   | f | d   | 1 | 0     | м      | 5 | 5 | 6 | 9 | Т | X    | 1 | а |
| OxFE0: Session registers                           |      | 06 6   | D 28  | 6E    | 78   | 70 : | 2E 6 | iE 7  | 74 6  | 1 67  | 69   | 32   | 63    | 64     | 65    | 6D     | n   | d     | r   | 0 | 1   | đ |       | c      | 0 | m |   | P | k | 9    | c | 0 |
|                                                    |      | 07 6   | F FE  | 00    | 00   | 00   | 00 0 | 0 0   | 0 00  | 00 0  | 00   | 00   | 00    | 00     | 00    | 00     | m   |       | n   | x | P   |   | n     | t      | a | 9 | 1 | 2 | c | d    | e | m |
|                                                    |      | 08 0   | 00 00 | 00    | 00   | 00   | 00 0 | 0 0   | 0 00  | 00 0  | 00   | 00   | 00    | 00     | 00    | 00     | 0   | þ     |     |   |     |   |       |        |   |   |   |   |   |      |   |   |
|                                                    |      | 09 0   | 0 00  | 00    | 00   | 00   | 00 0 | 0 00  | 0 00  | 00 (  | 00   | 00   | 00    | 00     | 00    | 00     | -   |       |     |   |     |   |       |        |   |   |   |   |   |      |   |   |
|                                                    |      | 0A 0   | 00 0  | 00    | 00   | 00   | 00 0 | 0 0   | 0 00  | 00 0  | 00   | 00   | 00    | 00     | 00    | 00     |     |       |     |   |     |   |       |        |   |   |   |   |   |      |   |   |
|                                                    |      | 0B 0   | 00 00 | 00    | 00   | 00   | 00 0 | 0 00  | 0 00  | 00 0  | 00   | 00   | 00    | 00     | 00    | 00     |     |       |     |   |     |   |       |        |   |   |   |   |   |      |   |   |
|                                                    |      | 0C 0   | 0 00  | 00    | 00   | 00   | 00 0 | 0 0   | 0 00  | 00 0  | 00   | 00   | 00    | 00     | 00    | 00     |     |       |     |   |     |   |       |        |   |   |   |   |   |      |   |   |
|                                                    |      | DD 0   | 0 00  | 00    | 00   | 00   | 00 0 | 0 00  | 0 00  | 00 0  | 00   | 00   | 00    | 00     | 00    | 00     | -   |       |     |   |     |   |       |        |   |   |   |   |   |      |   |   |
|                                                    |      | 0E 0   | 00 00 | 00    | 00   | 00   | 00 0 | 0 0   | 0 00  | 00 0  | 00   | 00   | 00    | 00     | 00    | 00     | -   |       |     |   |     |   |       |        |   |   |   |   |   |      |   |   |
|                                                    |      | OF 0   | 00 00 | 00    | 00   | 00   | 00 0 | 0 0   | 0 00  | 00 (  | 00   | 00   | 00    | 00     | 00    | 00     | -   |       |     |   |     |   |       |        |   |   |   |   |   |      |   |   |
|                                                    |      | 10 0   | 0 00  | 00    | 00   | 00   | 00 0 | 0 0   | 0 00  | 00    | 00   | 00   | 00    | 00     | 00    | 00     |     |       |     |   |     |   |       |        |   |   |   |   |   |      |   |   |
|                                                    | 1.0  | 11 0   | 0 00  | 00    | 00   | 00   | 00 0 | 0 0   | 0 00  | 00 0  | 00   | 00   | 00    | 00     | 00    | 00     |     |       |     |   |     |   |       |        |   |   |   |   |   |      |   |   |
|                                                    |      | 12 0   | 0 00  | 00    | 00   | 00   | 00 0 | 0 0   | 0 00  | 00 0  | 00   | 00   | 00    | 00     | 00    | 00     |     |       |     |   |     |   |       |        |   |   |   |   |   |      |   |   |
|                                                    |      | 13 0   | 00 0  | 00    | 00   | 00   | 00 0 | 0 0   | 0 00  | 00 0  | 00   | 00   | 00    | 00     | 00    | 00     |     |       |     |   |     |   |       |        |   |   |   |   |   |      |   |   |
|                                                    |      | 14 0   | 00 0  | 00    | 00   | 00   | 00 0 | 0 0   | 0 00  | 00 0  | 00   | 00   | 00    | 00     | 00    | 00     |     |       |     |   |     |   |       |        |   |   |   |   |   |      |   |   |
|                                                    |      | 15 0   | 00 0  | 00    | 00   | 00   | 00 0 | 0 0   | 0 00  | 00 0  | 00   | 00   | 00    | 00     | 00    | 00     |     |       |     |   |     |   |       |        |   |   |   |   |   |      |   |   |
|                                                    |      | 16 0   | 0 00  | 00    | 00   | 00   | 00 0 | 0 0   | 0 00  | 00 (  | 00   | 00   | 00    | 00     | 00    | 00     |     |       |     |   |     |   |       |        |   |   |   |   |   |      |   |   |
| Session Confin Access                              |      | 17 0   | 0 00  | 00    | 00   | 00   | 00 0 | 0 00  | 0 00  | 00 0  | 00   | 00   | 00    | 00     | 00    | 00     | -   |       |     |   |     |   |       |        |   |   |   |   |   |      |   |   |
| Registers Registers Registers                      |      | 18 0   | 0 00  | 00    | 00   | 00   | 00 0 | 0 0   | 0 00  | 00 0  | 00   | 00   | 00    | 00     | 00    | 00     |     |       |     |   |     |   |       |        |   |   |   |   |   |      |   |   |
|                                                    |      | 19 0   | 00 0  | 00    | 00   | 00   | 00 0 | 0 0   | 0 00  | 00 0  | 00   | 00   | 00    | 00     | 00    | 00     |     |       |     |   |     |   |       |        |   |   |   |   |   |      |   |   |

#### 4.3.2 User memory

The *User Memory* node shows the content of the tag user memory in the central and right panels. The tree structure in this case allows the user to locate a specific block of the user memory. All this content is completely editable through the center panel interface.

**UM10967** 

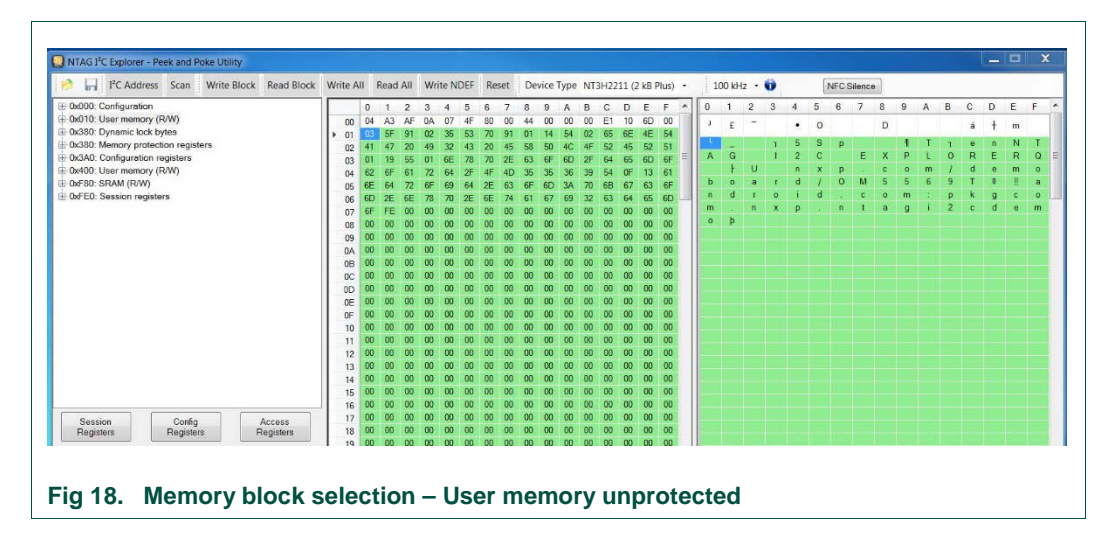

With the new features of the NTAG I<sup>2</sup>C *plus,* it is possible to protect some parts of the memory against I<sup>2</sup>C (not only NFC). Fig 19 displays the reading of the user memory with this protection active. The protected area is shown in orange and the unprotected in green.

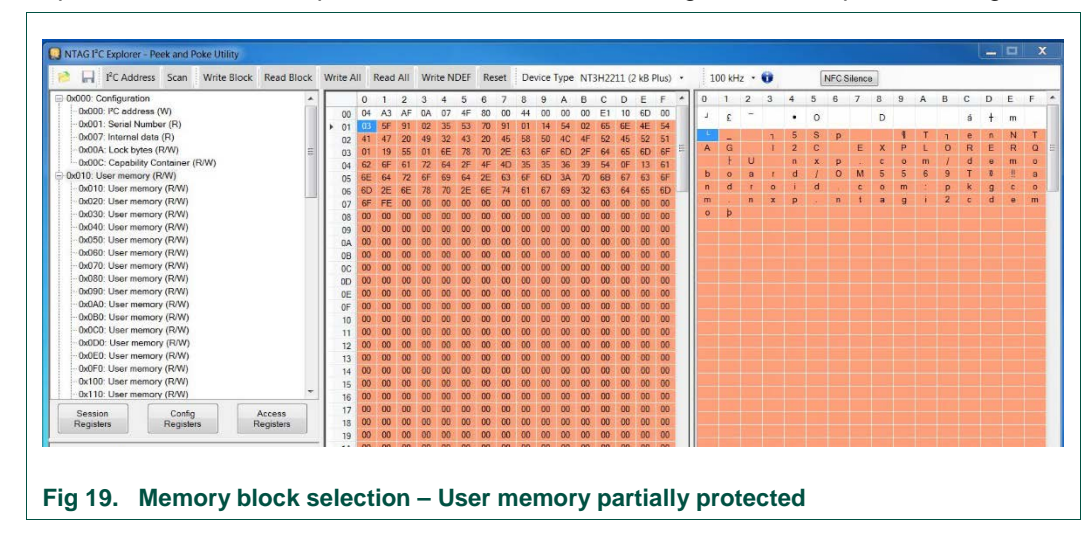

### 4.3.3 Dynamic lock bytes

In order to observe the dynamic lock bytes, click on *Dynamic lock bytes* in the left panel. In the middle and right panel, one block highlighted in green should appear, which shows the memory position of the dynamic lock bytes.

**UM10967** 

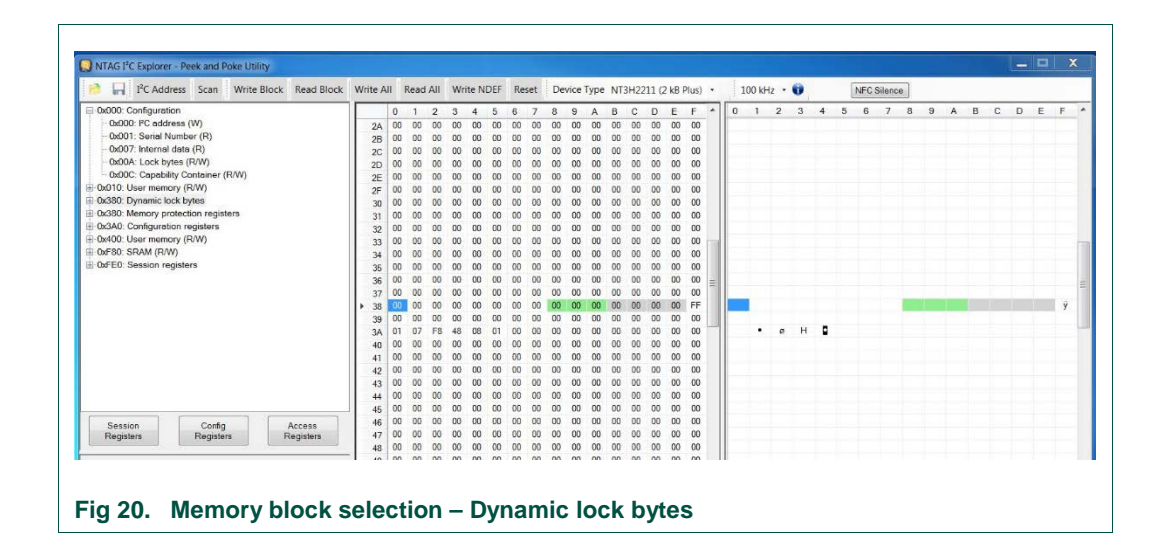

#### 4.3.4 Memory protection registers

This field is introduced in the NTAG I<sup>2</sup>C *plus* release. It will display all options of the access registers. Fig 21 shows this new feature. In the left panel the main registers are defined and by clicking on any of them, the middle and right panel should highlight the corresponding block.

| I <sup>2</sup> I <sup>2</sup> C Address Scan Write Block Read Block | Write A | AL F | lead Al | W     | rite N | DEF | Res | et | Devi | ice T | ype I | NT3 | 42211 | (2 kB | Plus) |      | 1 | .00 kł | iz • | Û |   |   | NFC S | ilence |   |   |   |   |     |   |   |
|---------------------------------------------------------------------|---------|------|---------|-------|--------|-----|-----|----|------|-------|-------|-----|-------|-------|-------|------|---|--------|------|---|---|---|-------|--------|---|---|---|---|-----|---|---|
| 0x000: Configuration                                                |         | 0    | 1 2     | 3     | 4      | 5   | 6   | 7  | 8    | 9     | A I   | в   | C D   | Е     | F     | *    | 0 | 1      | 2    | 3 | 4 | 5 | 6     | 7      | 8 | 9 | A | В | c r | E | F |
| - 0x000: IPC address (W)                                            | 2A      | 00   | 00 0    | 00 (0 | 00     | 00  | 00  | 00 | 00   | 00    | 00 (  | 00  | 00 00 | 00    | 00    |      |   |        |      |   |   |   |       |        |   |   |   |   |     |   |   |
| - 0x001: Serial Number (R)                                          | 2B      | 00   | 00 0    | 00    | 00     | 00  | 00  | 00 | 00   | 00    | 00 1  | 00  | 00 00 | 00    | 00    |      |   |        |      |   |   |   |       |        |   |   |   |   |     |   |   |
| - 0x007: Internal data (R)                                          | 20      | 00   | 00 0    | 00 00 | 00     | 00  | 00  | 00 | 00   | 00    | 00 4  | 00  | 00 00 | 00    | 00    |      |   |        |      |   |   |   |       |        |   |   |   |   |     |   |   |
| 0x00A: Lock bytes (R/W)                                             | 2D      | 00   | 00 0    | 00 (  | 00     | 00  | 00  | 00 | 00   | 00    | 00 4  | 00  | 00 00 | 00    | 00    |      |   |        |      |   |   |   |       |        |   |   |   |   |     |   |   |
| - 0x00C: Capability Container (R/W)                                 | 2E      | 00   | 00 0    | 00 00 | 00     | 00  | 00  | 00 | 00   | 00    | 00 (  | 00  | 00 00 | 00    | 00    |      |   |        |      |   |   |   |       |        |   |   |   |   |     |   |   |
| 0x010: User memory (R/W)                                            | 2F      | 00   | 00 0    | 00 0  | 00     | 00  | 00  | 00 | 00   | 00    | 00 0  | 00  | 00 00 | 00    | 00    |      |   |        |      |   |   |   |       |        |   |   |   |   |     |   |   |
| 0x380: Dynamic lock bytes                                           | 30      | 00   | 00 0    | 00 (0 | 00     | 00  | 00  | 00 | 00   | 00    | 00 1  | 00  | 00 00 | 00    | 00    |      |   |        |      |   |   |   |       |        |   |   |   |   |     |   |   |
| 0x380: Memory protection registers                                  | 31      | 00   | 00 0    | 00 00 | 00     | 00  | 00  | 00 | 00   | 00    | 00 0  | 00  | 00 00 | 00    | 00    |      |   |        |      |   |   |   |       |        |   |   |   |   |     |   |   |
| 0x3A0: Configuration registers                                      | 32      | 00   | 00 0    | 00    | 00     | 00  | 00  | 00 | 00   | 00    | 00 (  | 00  | 00 00 | 00    | 00    |      |   |        |      |   |   |   |       |        |   |   |   |   |     |   |   |
| 0x400: User memory (R/W)                                            | 33      | 00   | 00 00   | 3 00  | 00     | 00  | 00  | 00 | 00   | 00    | 00 4  | 00  | 00 00 | 00    | 00    | in l |   |        |      |   |   |   |       |        |   |   |   |   |     |   |   |
| 0xF80: SRAM (R/W)                                                   | 34      | 00   | 00 0    | 00 (0 | 00     | 00  | 00  | 00 | 00   | 00    | 00 (  | 00  | 00 00 | 00    | 00    |      |   |        |      |   |   |   |       |        |   |   |   |   |     |   |   |
| 0xFE0: Session registers                                            | 35      | 00   | 00 00   | 00 00 | 00     | 00  | 00  | 00 | 00   | 00    | 00 0  | 00  | 00 00 | 00    | 00    |      |   |        |      |   |   |   |       |        |   |   |   |   |     |   |   |
|                                                                     | 36      | 00   | 00 0    | 00    | 00     | 00  | 00  | 00 | 00   | 00    | 00 0  | 00  | 00 0  | 00    | 00    | -    |   |        |      |   |   |   |       |        |   |   |   |   |     |   |   |
|                                                                     | 37      | 00   | 00 0    | 00 00 | 00     | 00  | 00  | 00 | 00   | 00    | 00 4  | 00  | 00 00 | 00    | 00    | -    |   |        |      |   |   |   |       |        |   |   |   |   |     |   |   |
|                                                                     | 38      | 00   | 00 0    | 00 00 | 00     | 00  | 00  | 00 | 00   | 00    | 00 4  | 00  | 00 00 | 00    | FF    |      |   |        |      |   |   |   |       |        |   |   |   |   |     |   | ÿ |
|                                                                     | + 39    | 00   | 00 0    | 00 (  | 00     | 00  | 00  | 00 | 00   | 00    | 00 4  | 00  | 00 00 | 00    | 00    |      |   |        |      |   |   |   |       |        |   |   |   |   |     |   |   |
|                                                                     | 3A      | 01   | 07 F    | 8 48  | 08     | 01  | 00  | 00 | 00   | 00    | 00 4  | 00  | 00 00 | 00    | 00    |      |   | •      | ø    | н |   |   |       |        |   |   |   |   |     |   |   |
|                                                                     | 40      | 00   | 00 0    | 00 00 | 00     | 00  | 00  | 00 | 00   | 00    | 00 0  | 00  | 00 00 | 00    | 00    |      |   |        |      |   |   |   |       |        |   |   |   |   |     |   |   |
|                                                                     | 41      | 00   | 00 0    | 00 00 | 00     | 00  | 00  | 00 | 00   | 00    | 00 0  | 00  | 00 00 | 00    | 00    |      |   |        |      |   |   |   |       |        |   |   |   |   |     |   |   |
|                                                                     | 42      | 00   | 00 0    | 00    | 00     | 00  | 00  | 00 | 00   | 00    | 00 (  | 00  | 00 00 | 00    | 00    |      |   |        |      |   |   |   |       |        |   |   |   |   |     |   |   |
|                                                                     | 43      | 00   | 00 0    | 00 00 | 00     | 00  | 00  | 00 | 00   | 00    | 00 4  | 00  | 00 00 | 00    | 00    |      |   |        |      |   |   |   |       |        |   |   |   |   |     |   |   |
|                                                                     | 44      | 00   | 00 0    | 00 (  | 00     | 00  | 00  | 00 | 00   | 00    | 00 4  | 00  | 00 00 | 00    | 00    |      |   |        |      |   |   |   |       |        |   |   |   |   |     |   |   |
|                                                                     | 45      | 00   | 00 0    | 00 00 | 00     | 00  | 00  | 00 | 00   | 00    | 00 (  | 00  | 00 00 | 00    | 00    |      |   |        |      |   |   |   |       |        |   |   |   |   |     |   |   |
| Session Confin Accorn                                               | 46      | 00   | 00 0    | 00 00 | 00     | 00  | 00  | 00 | 00   | 00    | 00 0  | 00  | 00 00 | 00    | 00    |      |   |        |      |   |   |   |       |        |   |   |   |   |     |   |   |
| Registers Registers Registers                                       | 47      | 00   | 00 0    | 00 00 | 00     | 00  | 00  | 00 | 00   | 00    | 00 (  | 00  | 00 00 | 00    | 00    |      |   |        |      |   |   |   |       |        |   |   |   |   |     |   |   |
|                                                                     | 48      | 00   | 00 0    | 00 00 | 00     | 00  | 00  | 00 | 00   | 00    | 00 0  | 00  | 00 00 | 00    | 00    |      |   |        |      |   |   |   |       |        |   |   |   |   |     |   |   |

### 4.3.5 Configuration registers

You can also observe the configuration registers by clicking on *Configuration registers* in the left panel. In the middle and right panel, one block highlighted in green should appear, which shows the memory position of the configuration registers.

**UM10967** 

| S In I C Address Scan Write block Read block | Write A | 11 14 | Read Al | N    | /rite N | IDEF | Res | set | Dev | ice Ty | ype I | NT3F | 12211 | (2 kB | Plus) | •    | 1 10 | 00 kH | z • | U |   | 1 | VFC S | dence | • |   |   |   |   |   |     |   |
|----------------------------------------------|---------|-------|---------|------|---------|------|-----|-----|-----|--------|-------|------|-------|-------|-------|------|------|-------|-----|---|---|---|-------|-------|---|---|---|---|---|---|-----|---|
| 0x000: Configuration                         |         | 0     | 1 2     | 3    | 4       | 5    | 6   | 7   | 8   | 9      | A     | B    | C D   | E     | F     | *    | 0    | 1     | 2   | 3 | 4 | 5 | 6     | 7     | 8 | 9 | Α | В | С | D | E I | F |
| 0x000: I <sup>2</sup> C address (W)          | 2A      | 00    | 00 00   | 0 0  | 00 0    | 00   | 00  | 00  | 00  | 00     | 00    | 00   | 00 00 | 00    | 00    |      |      |       |     |   |   |   |       |       |   |   |   |   |   |   |     |   |
| - 0x001: Serial Number (R)                   | 2B      | 00    | 00 00   | 0 01 | 00 0    | 00   | 00  | 00  | 00  | 00     | 00    | 00   | 00 00 | 00    | 00    |      |      |       |     |   |   |   |       |       |   |   |   |   |   |   |     |   |
| 0x007: Internal data (R)                     | 20      | 00    | 00 00   | 0 0  | 00 0    | 00   | 00  | 00  | 00  | 00     | 00    | 00   | 00 00 | 00    | 00    |      |      |       |     |   |   |   |       |       |   |   |   |   |   |   |     |   |
| - 0x00A: Lock bytes (R/W)                    | 2D      | 00    | 00 00   | 0 0  | 00 0    | 00   | 00  | 00  | 00  | 00     | 00    | 00   | 00 00 | 00    | 00    |      |      |       |     |   |   |   |       |       |   |   |   |   |   |   |     |   |
| - 0x00C: Capability Container (R/W)          | 2E      | 00    | 00 00   | 0 0  | 00 0    | 00   | 00  | 00  | 00  | 00     | 00    | 00   | 00 00 | 00    | 00    |      |      |       |     |   |   |   |       |       |   |   |   |   |   |   |     |   |
| 0x010: User memory (R/W)                     | 2F      | 00    | 00 00   | 0 00 | 00 0    | 00   | 00  | 00  | 00  | 00     | 00    | 00   | 00 00 | 00    | 00    |      |      |       |     |   |   |   |       |       |   |   |   |   |   |   |     |   |
| 0x380: Dynamic lock bytes                    | 30      | 00    | 00 00   | 0 0  | 00 0    | 00   | 00  | 00  | 00  | 00     | 00    | 00   | 00 00 | 00    | 00    |      |      |       |     |   |   |   |       |       |   |   |   |   |   |   |     |   |
| 0x380: Memory protection registers           | 31      | 00    | 00 00   | 0 0  | 00 0    | 00   | 00  | 00  | 00  | 00     | 00    | 00   | 00 00 | 00    | 00    |      |      |       |     |   |   |   |       |       |   |   |   |   |   |   |     |   |
| 0x3A0: Configuration registers               | 32      | 00    | 00 00   | 0 0  | 00 0    | 00   | 00  | 00  | 00  | 00     | 00    | 00   | 00 00 | 00    | 00    |      |      |       |     |   |   |   |       |       |   |   |   |   |   |   |     |   |
| 0x400: User memory (R/W)                     | 33      | 00    | 00 00   | 0    | 00 0    | 00   | 00  | 00  | 00  | 00     | 00    | 00   | 00 00 | 00    | 00    | in l |      |       |     |   |   |   |       |       |   |   |   |   |   |   |     |   |
| 0xF80: SRAM (R/W)                            | 34      | 00    | 00 00   | 0 0  | 00 0    | 00   | 00  | 00  | 00  | 00     | 00    | 00   | 00 00 | 00    | 00    |      |      |       |     |   |   |   |       |       |   |   |   |   |   |   |     |   |
| 0xFE0: Session registers                     | 35      | 00    | 00 00   | 0 0  | 00 0    | 00   | 00  | 00  | 00  | 00     | 00    | 00   | 00 00 | 00    | 00    |      |      |       |     |   |   |   |       |       |   |   |   |   |   |   |     |   |
|                                              | 36      | 00    | 00 00   | 0 01 | 00 0    | 00   | 00  | 00  | 00  | 00     | 00    | 00   | 00 00 | 00    | 00    | -    |      |       |     |   |   |   |       |       |   |   |   |   |   |   |     |   |
|                                              | 37      | 00    | 00 00   | 0    | 00 0    | 00   | 00  | 00  | 00  | 00     | 00    | 00   | 00 00 | 00    | 00    |      |      |       |     |   |   |   |       |       |   |   |   |   |   |   |     |   |
|                                              | 38      | 00    | 00 00   | 0 0  | 00 0    | 00   | 00  | 00  | 00  | 00     | 00    | 00   | 00 00 | 00    | FF    |      |      |       |     |   |   |   |       |       |   |   |   |   |   |   |     | 3 |
|                                              | 39      | 00    | 00 00   | 0 0  | 00 0    | 00   | 00  | 00  | 00  | 00     | 00    | 00   | 00 00 | 00    | 00    |      |      |       |     |   |   |   |       |       |   |   |   |   |   |   |     |   |
|                                              | ► 3A    | 01    | 07 F    | 3 4  | 3 08    | 01   | 00  | 00  | 00  | 00     | 00    | 00   | 00 00 | 00    | 00    |      |      | ٠     | ø   | н |   |   |       |       |   |   |   |   |   |   |     |   |
|                                              | 40      | 00    | 00 00   | 0 0  | 00 0    | 00   | 00  | 00  | 00  | 00     | 00    | 00   | 00 00 | 00    | 00    |      |      |       |     |   |   |   |       |       |   |   |   |   |   |   |     |   |
|                                              | 41      | 00    | 00 00   | 0 0  | 00 0    | 00   | 00  | 00  | 00  | 00     | 00    | 00   | 00 00 | 00    | 00    |      |      |       |     |   |   |   |       |       |   |   |   |   |   |   |     |   |
|                                              | 42      | 00    | 00 00   | 0 0  | 00 0    | 00   | 00  | 00  | 00  | 00     | 00    | 00   | 00 00 | 00    | 00    |      |      |       |     |   |   |   |       |       |   |   |   |   |   |   |     |   |
|                                              | 43      | 00    | 00 00   | 0 0  | 00 0    | 00   | 00  | 00  | 00  | 00     | 00    | 00   | 00 00 | 00    | 00    |      |      |       |     |   |   |   |       |       |   |   |   |   |   |   |     |   |
|                                              | 44      | 00    | 00 00   | 0 00 | 00 0    | 00   | 00  | 00  | 00  | 00     | 00    | 00   | 00 00 | 00    | 00    |      |      |       |     |   |   |   |       |       |   |   |   |   |   |   |     |   |
|                                              | 45      | 00    | 00 00   | 0 0  | 00 0    | 00   | 00  | 00  | 00  | 00     | 00    | 00   | 00 00 | 00    | 00    |      |      |       |     |   |   |   |       |       |   |   |   |   |   |   |     |   |
| Ounter Auren                                 | 46      | 00    | 00 00   | 0    | 00 0    | 00   | 00  | 00  | 00  | 00     | 00    | 00   | 00 00 | 00    | 00    |      |      |       |     |   |   |   |       |       |   |   |   |   |   |   |     |   |
| Registers Registers Registers                | 47      | 00    | 00 00   | 0    | 00 0    | 00   | 00  | 00  | 00  | 00     | 00    | 00   | 00 00 | 00    | 00    |      |      |       |     |   |   |   |       |       |   |   |   |   |   |   |     |   |
|                                              | 48      | 00    | 00 00   | 0 0  | 00 0    | 00   | 00  | 00  | 00  | 00     | 00    | 00   | 00 00 | 00    | 00    |      |      |       |     |   |   |   |       |       |   |   |   |   |   |   |     |   |

#### 4.3.6 SRAM

To see the SRAM bytes you have to click on *SRAM* in the left panel. The middle and right panel several blocks highlighted in green should appear, which show the memory positions of the SRAM.

| I <sup>C</sup> Address Scan Write Block         | Read Block                                                                                                    | Write All | Rea | d All | Wri | te ND | DEF   | Rese | t De | vice | Type | NT3 | H21 | 11 (1 | kB PI | us) • | 40       | 0 kH | z |   | 2 | _              | - | _ |   |    | _ | _ | NEC | Silen | ce       |   |   | _ |
|-------------------------------------------------|----------------------------------------------------------------------------------------------------|-----------|-----|-------|-----|-------|-------|------|------|------|------|-----|-----|-------|-------|-------|----------|------|---|---|---|----------------|---|---|---|----|---|---|-----|-------|----------|---|---|---|
| 0x000 Configuration                             | - Production of the                                                                                                    |           | 0   | 1     |     | 4     | 4 . 4 |      |      |      | 0    |     | 0   | 0     | 0     |       |          |      |   |   | 2 | 3              | 4 | 6 | 0 | 7  | 0 | 0 | A   | P     | 0        | D |   | 5 |
| 0x010: User memory (RW)                         |                                                                                                    |           | 00  | 00    | 00  | 00 1  | 00 0  | 0 0/ | , 00 | 00   | 00   | 00  | 00  | 00    | 00    | 00    | 00       | IF   | - | - | * |                | - |   | 0 | ·: |   |   | ~   |       | <i>w</i> |   | ÷ |   |
| 0x380: Dynamic lock bytes                       |                                                                                                    | 20        | 00  | 00    | 00  | 00 0  | 00 0  | 0 00 | 0 00 | 00   | 00   | 00  | 00  | 00    | 00    | 00    | 00       | Ш.   |   |   |   |                |   |   |   |    |   |   |     |       |          |   |   |   |
| 0x380: Memory protection registers              |                                                                                                    | 23        | 00  | 00    | 00  | 00 1  | 00 0  | 0 00 | 0 00 | 00   | 00   | 00  | 00  | 00    | 00    | 00    | 00       | ш.   |   |   |   |                |   |   |   |    |   |   |     |       |          |   |   |   |
| 0x3A0: Configuration registers                  |                                                                                                    | 25        | 00  | 00    | 00  | 00 1  | 00 00 | 0 00 | 0 00 | 00   | 00   | 00  | 00  | 00    | 00    | 00    | 00       | ш.   |   |   |   |                |   |   |   |    |   |   |     |       |          |   |   |   |
| 0xF80: SRAM (R/W)                               |                                                                                                    | 26        | 00  | 00    | 00  | 00 1  | 00 00 | 0 00 | 0 00 | 00   | 00   | 00  | 00  | 00    | 00    | 00    | 00       | ш.   |   |   |   |                |   |   |   |    |   |   |     |       |          |   |   |   |
| Od/E0: Session registers                        |                                                                                                    | 27        | 00  | 00    | 00  | 00 1  | 00 00 | 0 00 | 0 00 | 00   | 00   | 00  | 00  | 00    | 00    | 00    | 00       | Ш.   |   |   |   |                |   |   |   |    |   |   |     |       |          |   |   |   |
|                                                 |                                                                                                    | 28        | 00  | 00    | 00  | 00 1  | 00 0  | 0 00 | 0 00 | 00   | 00   | 00  | 00  | 00    | 00    | 00    | 00       | ш.   |   |   |   |                |   |   |   |    |   |   |     |       |          |   |   |   |
|                                                 |                                                                                                    | 29        | 00  | 00    | 00  | 00 1  | 00 0  | 0 00 | 0 00 | 00   | 00   | 00  | 00  | 00    | 00    | 00    | 00       | ш.   |   |   |   |                |   |   |   |    |   |   |     |       |          |   |   |   |
|                                                 |                                                                                                    | 24        | 00  | 00    | 00  | 00 1  | 00 00 | 0 00 | 0 00 | 00   | 00   | 00  | 00  | 00    | 00    | 00    | 00       | Ш.   |   |   |   |                |   |   |   |    |   |   |     |       |          |   |   |   |
|                                                 |                                                                                                    | 28        | 00  | 00    | 00  | 00 1  | 00 0  | 0 00 | 0 00 | 00   | 00   | 00  | 00  | 00    | 00    | 00    | 00       | Ш.   |   |   |   |                |   |   |   |    |   |   |     |       |          |   |   |   |
|                                                 |                                                                                                    | 20        | 00  | 00    | 00  | 00 1  | 00 0  | 0 00 | 0 00 | 00   | 00   | 00  | 00  | 00    | 00    | 00    | 00       | ш.   |   |   |   |                |   |   |   |    |   |   |     |       |          |   |   |   |
|                                                 |                                                                                                    | 20        | 00  | 00    | 00  | 00 1  | 00 0  | 0 00 | 0 00 | 00   | 00   | 00  | 00  | 00    | 00    | 00    | 00       | ш.   |   |   |   |                |   |   |   |    |   |   |     |       |          |   |   |   |
|                                                 |                                                                                                    | 2E        | 00  | 00    | 00  | 00 1  | 00 00 | 0 00 | 00 0 | 00   | 00   | 00  | 00  | 00    | 00    | 00    | 00       | Ш.   |   |   |   |                |   |   |   |    |   |   |     |       |          |   |   |   |
|                                                 |                                                                                                    | 2F        | 00  | 00    | 00  | 00 1  | 00 0  | 0 00 | 0 00 | 00   | 00   | 00  | 00  | 00    | 00    | 00    | 00       | Ш.   |   |   |   |                |   |   |   |    |   |   |     |       |          |   |   |   |
|                                                 |                                                                                                    | 30        | 00  | 00    | 00  | 00 0  | 00 0  | 0 00 | 0 00 | 00   | 00   | 00  | 00  | 00    | 00    | 00    | 00       | ш.   |   |   |   |                |   |   |   |    |   |   |     |       |          |   |   |   |
|                                                 |                                                                                                    | 31        | 00  | 00    | 00  | 00 1  | 00 0  | 0 00 | 0 00 | 00   | 00   | 00  | 00  | 00    | 00    | 00    | 00       | н.   |   |   |   |                |   |   |   |    |   |   |     |       |          |   |   |   |
|                                                 |                                                                                                    | 32        | 00  | 00    | 00  | 00 1  | 00 0  | 0 00 | 0 00 | 00   | 00   | 00  | 00  | 00    | 00    | 00    | 00       | н.   |   |   |   |                |   |   |   |    |   |   |     |       |          |   |   |   |
|                                                 |                                                                                                    | 33        | 00  | 00    | 00  | 00 1  | 00 0  | 0 00 | 0 00 | 00   | 00   | 00  | 00  | 00    | 00    | 00    | 00       | н.   |   |   |   |                |   |   |   |    |   |   |     |       |          |   |   |   |
|                                                 |                                                                                                    | 34        | 00  | 00    | 00  | 00 0  | 00 0  | 0 00 | 0 00 | 00   | 00   | 00  | 00  | 00    | 00    | 00    | 00       | ш.   |   |   |   |                |   |   |   |    |   |   |     |       |          |   |   |   |
|                                                 |                                                                                                    | 35        | 00  | 00    | 00  | 00 1  | 00 00 | 0 00 | 0 00 | 00   | 00   | 00  | 00  | 00    | 00    | 00    | 00       | ш.   |   |   |   |                |   |   |   |    |   |   |     |       |          |   |   |   |
|                                                 |                                                                                                    | 36        | 00  | 00    | 00  | 00 1  | 00 0  | 0 00 | 0 00 | 00   | 00   | 00  | 00  | 00    | 00    | 00    | 00       | ш.   |   |   |   |                |   |   |   |    |   |   |     |       |          |   |   |   |
|                                                 |                                                                                                    | 37        | 00  | 00    | 00  | 00 1  | 00 0  | 0 00 | 0 00 | 00   | 00   | 00  | 00  | 00    | 00    | 00    | 00       | ш.   |   |   |   |                |   |   |   |    |   |   |     |       |          |   |   | 1 |
|                                                 | (                                                                                                    | 38        | 00  | 00    | 00  | 00 1  | 00 0  | 0 00 | 0 00 | 00   | 00   | 00  | 00  | 00    | 00    | 00    | 5 1      |      |   |   |   |                |   |   |   |    |   |   |     |       |          |   |   | y |
| Session Config<br>Registers Registers           | Access<br>Remeters                                                                                                    | 39        | 00  | 00    | 00  | 40 1  | 00 0  | 0 0  | 0 00 | 00   | 00   | 00  | 00  | 00    | 00    | 00    | 00       | н.   |   |   | - |                | - |   |   |    |   |   |     |       |          |   |   |   |
| ringenes.                                       | regenera                                                                                                    | 34        | -   | 07    | 10  | 40 1  | 00 0  |      |      | 00   | 00   | 00  | 00  | 00    | 00    | 00    | 00       | U.   | ^ | • |   |                | - | _ | - |    | - | - | -   | -     | _        | - | _ | - |
| you want to get Logging information you can use | any freeware tool                                                                                                    | - 1 18    | 00  | 00    | 00  | 00 0  | 00.0  |      |      | 00   | 00   | 00  | 00  | 00    | 00    | 00    | 00       |      |   |   |   |                |   |   |   |    |   |   |     |       |          |   |   |   |
| e https://www.hhdsoftware.com/                  |                                                                                                    | 54        | 00  | 00    | 00  | 00 1  | 00 0  | 0 00 | 0 00 | 00   | 00   | 00  | 00  | 00    | 00    | 00    | 00       |      |   |   |   |                |   |   |   |    |   |   |     |       |          |   |   |   |
|                                                 |                                                                                                    | 100       | 00  | 00    | 00  | 00    | 00 0  | 0 00 | 0 00 | 00   | 00   | 00  | 00  | 00    | 00    | 00    | 00       |      |   |   |   |                |   |   |   |    |   |   |     |       |          |   |   |   |
|                                                 |                                                                                                    | FE        | 01  | 07    | FB  | 48 1  | 08 0  | 1 00 | 0 00 | 00   | 00   | 00  | 00  | 00    | 00    | 00    | 00 -     | 11   |   | • | 0 | н              |   | _ |   |    |   | _ | _   |       |          |   |   |   |
| dec                                             | TAG I <sup>2</sup> C hardware                                                                                                    | detected  | -   |       |     |       |       |      |      |      |      |     |     |       |       |       | abata 12 | 100  | - | - | - | Description of |   | - | - | -  | - | - | _   | _     | -        |   | - | - |
| 177 SUCCASE 51                                  | TALLS IN THE PROPERTY OF THE PROPERTY OF THE P |           |     |       |     |       |       |      |      |      |      |     |     |       |       |       |          |      |   |   |   |                |   |   |   |    |   |   |     |       |          |   |   |   |

#### 4.3.7 Session registers

In order to observe the session registers you can click on *Session registers* in the left panel. In the middle and right panel, the last block highlighted in green should appear, which shows the memory position of the session registers. There is also special access button which opens special window to configure Session registers, described in 4.4.2 Session registers.

UM10967

| 🥁 🚽 I <sup>a</sup> C Address Scan Write B  | lock Read Block         | Write All | Read | All | Write | NDEF | Re | eset | Dev | ice Ty | pe | NT3H | 2111 | (1 k8 | Plus) | •  | 400 1 | kHz | - | 0 | - |   |   |   | - | - | N   | FC Sile | ence |   | -    |   |
|--------------------------------------------|-------------------------|-----------|------|-----|-------|------|----|------|-----|--------|----|------|------|-------|-------|----|-------|-----|---|---|---|---|---|---|---|---|-----|---------|------|---|------|---|
| 0x000: Configuration                       |                         |           | 0    | 1   | 2 3   | 4    | 5  | 6    | 7   | 8      | 9  | A E  | 1 0  | : D   | E     | F  | -     | 0   | 1 | 2 | 3 | 4 | 5 | 6 | 7 | 8 | 9 A | в       | С    | D | E    | F |
| Ck010: User memory (R/W)                   |                         | 22        | 00   | 00  | 00 00 | 00   | 00 | 00   | 00  | 00 0   | 00 | 00 0 | 0 0  | 0 00  | 00    | 00 |       |     |   |   |   |   |   |   |   |   |     |         |      |   |      |   |
| 0x380: Dynamic lock bytes                  |                         | 23        | 00   | 00  | 00 00 | 00   | 00 | 00   | 00  | 00     | 00 | 00 0 | 0 0  | 0 00  | 00    | 00 |       |     |   |   |   |   |   |   |   |   |     |         |      |   |      |   |
| 0x380: Memory protection registers         |                         | 24        | 00   | 00  | 00 00 | 00   | 00 | 00   | 00  | 00 (   | 00 | 00 0 | 0 0  | 0 00  | 00    | 00 |       |     |   |   |   |   |   |   |   |   |     |         |      |   |      |   |
| 0x3A0: Configuration registers             |                         | 25        | 00   | 00  | 00 00 | 00   | 00 | 00   | 00  | 00 1   | 00 | 00 0 | 0 0  | 0 00  | 00    | 00 |       |     |   |   |   |   |   |   |   |   |     |         |      |   |      |   |
| DvF80: SRAM (R/W)                          |                         | 26        | 00   | 00  | 00 00 | 00   | 00 | 00   | 00  | 00     | 00 | 00 0 | 0 0  | 0 00  | 00    | 00 |       |     |   |   |   |   |   |   |   |   |     |         |      |   |      |   |
| DdFE0: Session registers                   |                         | 27        | 00   | 00  | 00 00 | 00   | 00 | 00   | 00  | 00 (   | 00 | 00 0 | 0 0  | 0 00  | 00    | 00 | 3.11  |     |   |   |   |   |   |   |   |   |     |         |      |   |      |   |
|                                            |                         | 28        | 00   | 00  | 00 00 | 00   | 00 | 00   | 00  | 00     | 00 | 00 0 | 0 0  | 0 00  | 00    | 00 |       |     |   |   |   |   |   |   |   |   |     |         |      |   |      |   |
|                                            |                         | 29        | 00   | 00  | 00 00 | 00   | 00 | 00   | 00  | 00 (   | 00 | 00 0 | 0 0  | 0 00  | 00    | 00 |       |     |   |   |   |   |   |   |   |   |     |         |      |   |      |   |
|                                            |                         | 2A        | 00   | 00  | 00 00 | 00   | 00 | 00   | 00  | 00     | 00 | 00 0 | 0 0  | 0 00  | 00    | 00 |       |     |   |   |   |   |   |   |   |   |     |         |      |   |      |   |
|                                            |                         | 28        | 00   | 00  | 00 00 | 00   | 00 | 00   | 00  | 00     | 00 | 00 0 | 0 0  | 0 00  | 00    | 00 | 11    |     |   |   |   |   |   |   |   |   |     |         |      |   |      |   |
|                                            |                         | 2C        | 00   | 00  | 00 00 | 00   | 00 | 00   | 00  | 00     | 00 | 00 0 | 0 0  | 0 00  | 00    | 00 |       |     |   |   |   |   |   |   |   |   |     |         |      |   |      |   |
|                                            |                         | 2D        | 00   | 00  | 00 00 | 00   | 00 | 00   | 00  | 00 1   | 00 | 00 0 | 0 0  | 0 00  | 00    | 00 |       | -   |   |   |   |   |   |   |   |   |     |         |      |   |      |   |
|                                            |                         | 26        | 00   | 00  | 00 00 | 00   | 00 | 00   | 00  | 00     | 00 | 00 0 | 0 0  | 0 00  | 00    | 00 |       |     |   |   |   |   |   |   |   |   |     |         |      |   |      |   |
|                                            |                         | 2F        | 00   | 00  | 00 00 | 00   | 00 | 00   | 00  | 00     | 00 | 00 0 | 0 0  | 0 0   | 00    | 00 | 11    |     |   |   |   |   |   |   |   |   |     |         |      |   |      |   |
|                                            |                         | 30        | 00   | 00  | 00 00 | 00   | 00 | 00   | 00  | 00     | 00 | 00 0 | 0 0  | 0 00  | 00    | 00 |       | -   |   |   |   |   |   |   |   |   |     |         |      |   |      |   |
|                                            |                         | 31        | 00   | 00  | 00 00 | 00   | 00 | 00   |     | 00     | 00 | 00 1 | u .  | 0 0   | 00    | 00 |       | - I |   |   |   |   |   |   |   |   |     |         |      |   |      |   |
|                                            |                         | 32        | 00   | 00  | 00 00 | 00   | 00 | 00   | 00  | 00 1   | 00 | 00 0 | 0 0  | 0 0   | 00    | 00 |       |     |   |   |   |   |   |   |   |   |     |         |      |   |      |   |
|                                            |                         | 33        | 00   | 00  | 00 00 | 00   | 00 | 00   | 00  | 00 1   | 00 | 00 0 | 0 0  | 0 0   | 00    | 00 |       |     |   |   |   |   |   |   |   |   |     |         |      |   |      |   |
|                                            |                         | 39        | 00   | 00  | 00 00 | 00   | ~  | 00   | 00  | 00     | ~  | 00 0 |      | 0 0   | - 00  | 00 |       |     |   |   |   |   |   |   |   |   |     |         |      |   |      |   |
|                                            |                         | 30        | 00   | 00  | 00 00 | 00   | 00 | 00   | 00  | 00     | 00 | 00 0 | 0 0  | 10 0  | 00    | 00 |       | -   |   |   |   |   |   |   |   |   |     |         |      |   |      |   |
|                                            |                         | 30        | 00   | 00  | 00 00 | 00   | 00 | 00   | 00  | 00 1   | 00 | 00 0 | 0 0  | 0 0   | 00    | 00 |       | -   |   |   |   |   |   |   |   |   |     |         |      |   |      |   |
|                                            |                         | - 38      | 00   | 00  | 00 00 | 00   | 00 | 00   | 00  | 00     | 00 | 00 0 | 0 0  | 0 00  | 00    | FF | 11    |     |   |   |   |   |   |   |   |   |     |         |      |   |      | ÿ |
| Session Config                             | Access                  | 39        | 00   | 00  | 00 00 | 00   | 00 | 00   | 00  | 00     | 00 | 00 0 | 0 0  | 0 00  | 00    | 00 |       |     |   |   |   |   |   |   |   |   |     |         |      |   |      | 1 |
| Registers Registers                        | Registers               | 34        | 41   | 07  | F8 48 | 08   | 01 | 00   | 00  | 00     | 00 | 00 0 | 0 0  | 0 00  | 00    | 00 |       | A   |   |   | н |   |   |   |   |   |     |         |      |   |      |   |
|                                            |                         | F8        | 00   | 00  | 00 00 | 00   | 00 | 00   | 00  | 00     | 00 | 00 0 | 0 0  | 0 00  | 00    | 00 |       |     |   |   |   |   |   |   |   |   |     |         |      |   |      |   |
| you want to get Logging information you ca | n use any freeware tool | F9        | 00   | 00  | 00 00 | 00   | 00 | 00   | 00  | 00 (   | 00 | 00 0 | 0 0  | 0 00  | 00    | 00 |       |     |   |   |   |   |   |   |   |   |     |         |      |   |      |   |
| ke https://www.hhdsoftware.com/            |                         | EA        | 00   | 00  | 00 00 | 00   | 00 | 00   | 00  | 00     | 00 | 00 0 | 0 0  | 0 00  | 00    | 00 | 111   |     |   |   |   |   |   |   |   |   |     |         |      |   |      |   |
|                                            |                         | FB        | 00   | 00  | 00 00 | 00   | 00 | 00   | 00  | 00     | 00 | 00 0 | 0 0  | 00 00 | 00    | 00 |       |     |   |   |   |   |   |   |   |   |     |         |      |   |      |   |
|                                            |                         | > FE      | 01   | 07  | F8 48 | 08   | 01 | 00   | 00  | 00     | 00 | 00 0 | 0 0  | 10 00 | 00    | 00 | -     |     | • | 0 | н |   |   |   |   |   |     |         | 11   |   | 1001 |   |
| de e                                       | NTAG PC hardware        |           |      |     |       |      |    |      |     |        |    |      |      |       |       |    |       |     |   |   |   |   |   |   |   |   |     |         |      |   |      |   |

## 4.4 GUI bottom control bar details

## 4.4.1 USB data logging

The data that is transmitted over the USB connection can be tracked. Any freeware tool available online shall suffice.

Note: USB data logging affects the amount of time required to read / write.

#### 4.4.2 Session registers

The user can check and edit the session registers by clicking the address 0xFE or the *Session Register* button. For a quick explanation for any of the registers listed under the session and configuration register screens, click on the small blue information (*i*) icon. This action will bring up a help screen describing the register in a bit more detail.

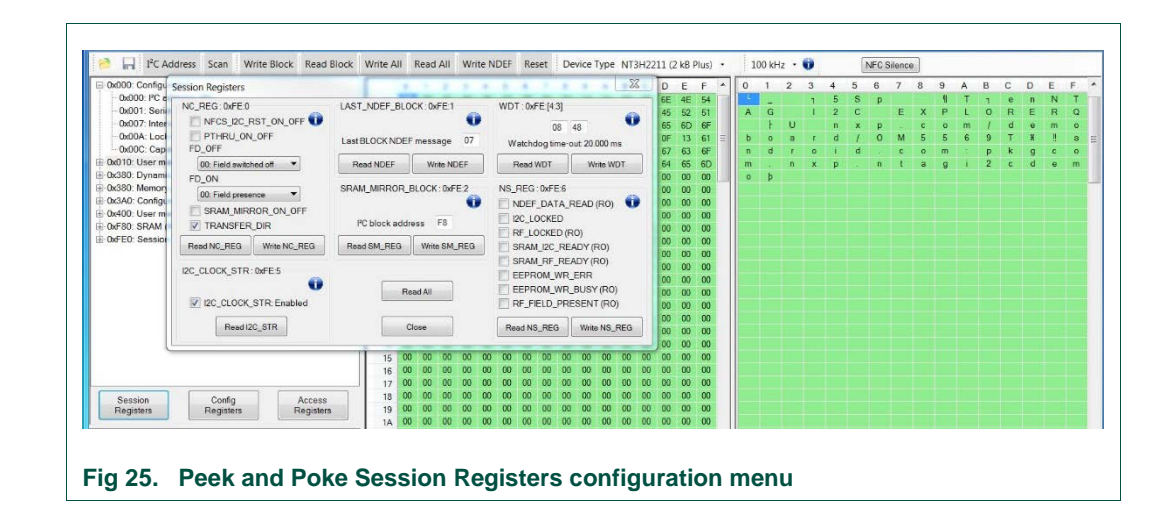

For more information on the session registers, please go to the NTAG I<sup>2</sup>C plus datasheet.

## 4.4.3 Configuration registers

The user can check and edit the configuration registers. Press the configuration register button at the bottom left of the screen or click on the grid at memory block 0x3A for NTAG I<sup>2</sup>C 1K or 0x7A for NTAG I<sup>2</sup>C 2K. For a quick explanation of a session or configuration register, click on the small blue information (*i*) icon. This action will bring up a help screen describing the register in a bit more detail.

| I <sup>2</sup> C Address                                                                                                    | Scan Write Block Read Block                                                              | Write All Read All Write NDEF Reset Device Type NT3H2211 (2 kB Plus) + 100 kHz + 👔 NFC Silence                                                                                                    |                          |
|----------------------------------------------------------------------------------------------------|------------------------------------------------------------------------------------------|----------------------------------------------------------------------------------------------------|--------------------------|
| 0x000: Configuration     0x000: PC address     0x001: Serial Numb                                                                              | Configuration Registers                                                                  | 0 1 2 3 4 5 6 7 8 9 A B C D E F A B C D E F A B C D E F A B C D E F A B C D E F A B C D B C D E F A B C D C D C C C C C C C C C C C C C C C                                                                                                    | E F                      |
| -Dx007: Internel date<br>-Dx00A: Lock bytes (<br>-Dx00C: Capability C<br>⊕x010: User memory (<br>⊕x380: Dynamic lock b<br>⊕x380: Memory protec | NC_REG: 0x3A0<br>NFCS_I2C_RST_ON_OFF<br>PTHRU_ON_OFF<br>FD_OFF<br>00: Field switched off | LAST_NDEF_BLOCK_0dA1 WDT_odA(13) 0 4 5 5 6 9 T 1 4 1 4 1 4 1 4 1 4 1 4 1 4 1 4 1 4 1                                                                                                    | m o<br>‼ a<br>c o<br>e m |
| 0x3A0: Configuration r     0x400: User memory (P     0xF80: SRAM (R/W)     0xFE0: Session registe                                              | FD_ON 00: Field presence SRAM_MIRROR_ON_OFF TRANSFER_DIR                                 | SRAM_MIRROR_BLOCK.buA2         REG_LOCK.buA4         00           IPC block address         F8         IPC_LOCKED         00           IPC block address         F8         IPC_LOCKED         00                                                                                                    |                          |
|                                                                                                    | IZC_CLOCK_STR: 0x3A-5                                                                    | 00<br>Write Config<br>Read Config<br>00<br>Close 00                                                                                                    |                          |
| Session<br>Registers                                                                                                    | Config<br>Registers Registers                                                            | 17       00       00       00       00       00       00       00       00       00       00       00       00       00       00       00       00       00       00       00       00       00       00       00       00       00       00       00       00       00       00       00       00       00       00       00       00       00       00       00       00       00       00       00       00       00       00       00       00       00       00       00       00       00       00       00       00       00       00       00       00       00       00       00       00       00       00       00       00       00       00       00       00       00       00       00       00       00       00       00       00       00       00       00       00       00       00       00       00       00       00       00       00       00       00       00       00       00       00       00       00       00       00       00       00       00       00       00       00       00       00       00 <td< td=""><td></td></td<> |                          |

For more information about the configuration registers, please go to the NTAG I<sup>2</sup>C *plus* datasheet.

### 4.4.4 Access configuration registers

It is possible to read and write the new access registers introduced in the NTAG I<sup>2</sup>C *plus*. Pressing the Access registers button at the bottom left of the screen will display the window where it is possible to read and write these values. For a quick explanation of a session or configuration register, click on the small blue information (*i*) icon. This action will bring up a help screen describing the register in a bit more detail.

Note the warning text is highlighted in red. This warning concerns the writing and reading PWD and PACK fields. When these fields are read, it won't show the real value. These fields will be read as all zeros (00000000 for PWD and 0000 for PACK).

When writing these fields, it is important to keep in mind that the values shown in the text boxes will be written (the configuration shown in the Fig 27 will write 00000000 as PWD), so if the tag is going to become protected it is important to realize that this tag is going to be protected with that password. Note, that PC and Android app use as default password SUN = 0xFFFFFFFF, STAR = 0x555555555 and MOON = 0xAAAAAAAA.

UM10967

| 8 H                                                                                | I <sup>2</sup> C Address                                                                  | Scan                                | Write Block     | Read Block                           | Write All                                                    | Read All                                             | Write I                                            | NDEF                                                     | Reset                                                       | Devio                                                      | е Туре                                                                                      | NT                                                                                                 | BH221                                                                                              | l1 (2 k                                                                                                    | B Plus                                                                                                    | i) •                                                                                             | 1 | .00 kł  | łz ۰             | 0                |                       | NF                            | C Silena           | .0               |                       |                  |                            |                                      |            |                       |
|------------------------------------------------------------------------------------|-------------------------------------------------------------------------------------------|-------------------------------------|-----------------|--------------------------------------|--------------------------------------------------------------|------------------------------------------------------|----------------------------------------------------|----------------------------------------------------------|-------------------------------------------------------------|------------------------------------------------------------|---------------------------------------------------------------------------------------------|----------------------------------------------------------------------------------------------------|----------------------------------------------------------------------------------------------------|----------------------------------------------------------------------------------------------------|----------------------------------------------------------------------------------------------------|--------------------------------------------------------------------------------------------------|---|---------|------------------|------------------|-----------------------|-------------------------------|--------------------|------------------|-----------------------|------------------|----------------------------|--------------------------------------|------------|-----------------------|
| 0x000 C                                                                            | Configuration                                                                             | AFC.                                |                 |                                      |                                                              | 1 1 2                                                | 3 4                                                | .5                                                       | 6.7                                                         | 8 9                                                        | A                                                                                           | B                                                                                                  | C                                                                                                  | DI                                                                                                    | E F                                                                                                    | *                                                                                                | 0 | 1       | 2                | 3                | 4                     | 5 6                           | 7                  | 8                | 9                     | A                | вс                         | D                                    | E          | F                     |
| 0x00<br>0x00<br>0x00<br>0x00<br>0x380<br>0x380<br>0x380<br>0x380<br>0x400<br>0xFE0 | AUTH0<br>AUTH0<br>AUTH0<br>PWD<br>Password<br>The fields Pi<br>and always i<br>Be aways i | FF FFFFFFFF VD and PAC eturns 00.00 | K cannot be rea | ACCESS<br>AUTHU<br>NFC,<br>NFC,<br>W | S<br>M 0<br>DIS_SEC1<br>PROT<br>rite Access<br>sed Access    | ]                                                    | PT_I2C                                             | :<br>PROT<br>ROT<br>00: Entr                             | 0 T<br>e memoi<br>000                                       | •                                                          | 54<br>4C<br>6D<br>36<br>3A<br>69<br>00<br>00<br>00<br>00<br>00<br>00<br>00<br>00<br>00<br>0 | 02<br>4F<br>2F<br>39<br>70<br>32<br>00<br>00<br>00<br>00<br>00<br>00<br>00<br>00<br>00<br>00<br>00 | 65<br>52<br>64<br>54<br>68<br>63<br>00<br>00<br>00<br>00<br>00<br>00<br>00<br>00<br>00<br>00<br>00 | 45         45           65         6           67         6           67         6           64         6           00         0           00         0           00         0           00         0           00         0           00         0           00         0           00         0           00         0           00         0           00         0           00         0           00         0 | He         SH           S2         51           SD         6F           I3         61           I3         61           I4         00           I5         60           I5         60           I5         60           I5         60           I5         60           I5         60           I6         00           I6         00           I6         00           I6         00           I6         00 | 1<br>F<br>F<br>D<br>D<br>D<br>D<br>D<br>D<br>D<br>D<br>D<br>D<br>D<br>D<br>D<br>D<br>D<br>D<br>D | A | -G+od-p | U<br>a<br>r<br>n | T<br>T<br>O<br>X | s<br>n<br>d<br>i<br>P | 3  <br>C  <br>X  <br>J  <br>d | E<br>D M<br>c<br>t | X<br>5<br>0<br>a | 1<br>P<br>5<br>m<br>9 | L<br>m<br>6<br>: | 1 0 1<br>9 7<br>9 1<br>2 1 | a n<br>R E<br>I e<br>R X<br>G<br>C d | R m II c e | Q<br>o<br>a<br>o<br>m |
| Sessic<br>Registe                                                                  | are overwrit                                                                              | Config<br>Registers                 | Ar              | ccess                                | 12 0<br>13 0<br>14 0<br>15 0<br>16 0<br>17 0<br>18 0<br>19 0 | 0 00 00<br>00 00 00<br>00 00 00<br>00 00 00<br>00 00 | 00 00<br>00 00<br>00 00<br>00 00<br>00 00<br>00 00 | 00<br>00<br>00<br>00<br>00<br>00<br>00<br>00<br>00<br>00 | 00 00<br>00 00<br>00 00<br>00 00<br>00 00<br>00 00<br>00 00 | 00 0<br>00 0<br>00 0<br>00 0<br>00 0<br>00 0<br>00 0<br>00 | 00<br>00<br>00<br>00<br>00<br>00<br>00<br>00<br>00<br>00                                    | 00<br>00<br>00<br>00<br>00<br>00<br>00<br>00<br>00                                                 | 00<br>00<br>00<br>00<br>00<br>00<br>00<br>00<br>00<br>00                                           |                                                                                                    | 00         00         00           00         00         00           00         00         00           00         00         00           00         00         00           00         00         00           00         00         00           00         00         00           00         00         00           00         00         00                                                                                                    | )<br>)<br>)<br>)<br>)<br>)<br>)<br>)                                                             |   |         |                  |                  |                       |                               |                    |                  |                       |                  |                            |                                      |            |                       |

For more information about the configuration registers, please go to the NTAG I<sup>2</sup>C Datasheet.

## 4.5 HID Library EULA

As this application uses an external library for HID devices, the corresponding End User License Agreement is added below:

#### Copyright (c) 2010 Ultraviolet Catastrophe

Permission is hereby granted, free of charge, to any person obtaining a copy of this software and associated documentation files (the "Software"), to deal in the Software without restriction, including without limitation the rights to use, copy, modify, merge, publish, distribute, sublicense, and/or sell copies of the Software, and to permit persons to whom the Software is furnished to do so, subject to the following conditions:

The above copyright notice and this permission notice shall be included in all copies or substantial portions of the Software.

THE SOFTWARE IS PROVIDED "AS IS", WITHOUT WARRANTY OF ANY KIND, EXPRESS OR IMPLIED, INCLUDING BUT NOT LIMITED TO THE WARRANTIES OF MERCHANTABILITY, FITNESS FOR A PARTICULAR PURPOSE AND NONINFRINGEMENT. IN NO EVENT SHALL THE AUTHORS OR COPYRIGHT HOLDERS BE LIABLE FOR ANY CLAIM, DAMAGES OR OTHER LIABILITY, WHETHER IN AN ACTION OF CONTRACT, TORT OR OTHERWISE, ARISING FROM, OUT OF OR IN CONNECTION WITH THE SOFTWARE OR THE USE OR OTHER DEALINGS IN THE SOFTWARE.

# 5. Legal information

## 5.1 Definitions

**Draft** — This document is a draft version only. The content is still under internal review and subject to formal approval, which may result in modifications or additions. NXP Semiconductors does not give any representations or warranties as to the accuracy or completeness of information included herein and shall have no liability for the consequences of use of such information.

## 5.2 Disclaimers

Limited warranty and liability — Information in this document is believed to be accurate and reliable. However, NXP Semiconductors does not give any representations or warranties, expressed or implied, as to the accuracy or completeness of such information and shall have no liability for the consequences of use of such information. NXP Semiconductors takes no responsibility for the content in this document if provided by an information source outside of NXP Semiconductors.

In no event shall NXP Semiconductors be liable for any indirect, incidental, punitive, special or consequential damages (including - without limitation - lost profits, lost savings, business interruption, costs related to the removal or replacement of any products or rework charges) whether or not such damages are based on tort (including negligence), warranty, breach of contract or any other legal theory.

Notwithstanding any damages that customer might incur for any reason whatsoever, NXP Semiconductors' aggregate and cumulative liability towards customer for the products described herein shall be limited in accordance with the *Terms and conditions of commercial sale* of NXP Semiconductors.

**Right to make changes** — NXP Semiconductors reserves the right to make changes to information published in this document, including without limitation specifications and product descriptions, at any time and without notice. This document supersedes and replaces all information supplied prior to the publication hereof.

Suitability for use — NXP Semiconductors products are not designed, authorized or warranted to be suitable for use in life support, life-critical or safety-critical systems or equipment, nor in applications where failure or malfunction of an NXP Semiconductors product can reasonably be expected to result in personal injury, death or severe property or environmental damage. NXP Semiconductors and its suppliers accept no liability for inclusion and/or use of NXP Semiconductors products in such equipment or applications and therefore such inclusion and/or use is at the customer's own risk.

**Applications** — Applications that are described herein for any of these products are for illustrative purposes only. NXP Semiconductors makes no representation or warranty that such applications will be suitable for the specified use without further testing or modification.

Customers are responsible for the design and operation of their applications and products using NXP Semiconductors products, and NXP Semiconductors accepts no liability for any assistance with applications or customer product design. It is customer's sole responsibility to determine whether the NXP Semiconductors product is suitable and fit for the customer's applications and products planned, as well as for the planned application and use of customer's third party customer(s). Customers should provide appropriate design and operating safeguards to minimize the risks associated with their applications and products.

NXP Semiconductors does not accept any liability related to any default, damage, costs or problem which is based on any weakness or default in the customer's applications or products, or the application or use by customer's third party customer(s). Customer is responsible for doing all necessary testing for the customer's applications and products using NXP Semiconductors products in order to avoid a default of the applications and the products or of the application or use by customer's third party customer(s). NXP does not accept any liability in this respect.

**Export control** — This document as well as the item(s) described herein may be subject to export control regulations. Export might require a prior authorization from competent authorities.

**Translations** — A non-English (translated) version of a document is for reference only. The English version shall prevail in case of any discrepancy between the translated and English versions.

**Evaluation products** — This product is provided on an "as is" and "with all faults" basis for evaluation purposes only. NXP Semiconductors, its affiliates and their suppliers expressly disclaim all warranties, whether express, implied or statutory, including but not limited to the implied warranties of non-infringement, merchantability and fitness for a particular purpose. The entire risk as to the quality, or arising out of the use or performance, of this product remains with customer.

In no event shall NXP Semiconductors, its affiliates or their suppliers be liable to customer for any special, indirect, consequential, punitive or incidental damages (including without limitation damages for loss of business, business interruption, loss of use, loss of data or information, and the like) arising out the use of or inability to use the product, whether or not based on tort (including negligence), strict liability, breach of contract, breach of warranty or any other theory, even if advised of the possibility of such damages.

Notwithstanding any damages that customer might incur for any reason whatsoever (including without limitation, all damages referenced above and all direct or general damages), the entire liability of NXP Semiconductors, its affiliates and their suppliers and customer's exclusive remedy for all of the foregoing shall be limited to actual damages incurred by customer based on reasonable reliance up to the greater of the amount actually paid by customer for the product or five dollars (US\$5.00). The foregoing limitations, exclusions and disclaimers shall apply to the maximum extent permitted by applicable law, even if any remedy fails of its essential purpose.

## 5.3 Licenses

#### Purchase of NXP ICs with NFC technology

Purchase of an NXP Semiconductors IC that complies with one of the Near Field Communication (NFC) standards ISO/IEC 18092 and ISO/IEC 21481 does not convey an implied license under any patent right infringed by implementation of any of those standards. Purchase of NXP Semiconductors IC does not include a license to any NXP patent (or other IP right) covering combinations of those products with other products, whether hardware or software.

# 5.4 Trademarks

Notice: All referenced brands, product names, service names and trademarks are property of their respective owners.

MIFARE — is a trademark of NXP BV.

I2C-bus — logo is a trademark of NXP B.V

**NTAG** — is a trademark of NXP B.V.

User manual

**COMPANY PUBLIC** 

# 6. List of figures

| Fig 1.  | NTAG I <sup>2</sup> C plus – First Officially Certified NFC |
|---------|-------------------------------------------------------------|
|         | Forum Type 2 Tag with I <sup>2</sup> C Interface            |
| Fig 2.  | NTAG I <sup>2</sup> C plus4                                 |
| Fig 3.  | NTAG I <sup>2</sup> C plus Explorer Board5                  |
| Fig 4.  | Antenna Board5                                              |
| Fig 5.  | Peek and Poke GUI6                                          |
| Fig 6.  | Peek and Poke GUI Overview7                                 |
| Fig 7.  | Peek and Poke Navigation Bar7                               |
| Fig 8.  | Peek and Poke import and export memory contents controls    |
| Fig 9.  | Peek and Poke Read and Write controls8                      |
| Fig 10. | Peek and Poke Write NDEF message control8                   |
| Fig 11. | Peek and Poke Write NDEF form and tables                    |
|         | showing the message9                                        |
| Fig 12. | Peek and Poke Reset tag control9                            |
| Fig 13. | Peek and Poke Device selection9                             |
| Fig 14. | Peek and Poke Address and scanning10                        |
| Fig 15. | Peek and Poke I <sup>2</sup> C Clock frequency control10    |
| Fig 16. | Peek and Poke NFC Silence control10                         |
| Fig 17. | Memory block selection - Configuration11                    |
| Fig 18. | Memory block selection – User memory                        |
|         | unprotected12                                               |
| Fig 19. | Memory block selection – User memory partially protected    |
| Fig 20. | Memory block selection – Dynamic lock bytes 13              |
| Fig 21. | Memory block selection – Access registers13                 |
| Fig 22. | Memory block selection – Configuration registers            |
| Fig 23. | Memory block selection - SRAM14                             |
| Fig 24. | Memory block selection – Session registers 15               |
| Fig 25. | Peek and Poke Session Registers configuration menu15        |
| Fig 26. | Peek and Poke Configuration Registers configuration menu16  |
| Fig 27. | Peek and Poke Access Registers configuration menu17         |

# 7. Contents

| 1.       | Object3                                           |
|----------|---------------------------------------------------|
| 2.       | NTAG I <sup>2</sup> C plus introduction           |
| 3.       | NTAG I <sup>2</sup> C plus Explorer kit contents4 |
| 3.1      | Hardware components5                              |
| 3.1.1    | NTAG I <sup>2</sup> C plus Explorer board5        |
| 3.1.2    | Antenna board5                                    |
| 3.2      | Peek and Poke GUI6                                |
| 4.       | NTAG I <sup>2</sup> C plus Peek and Poke GUI6     |
| 4.1      | GUI overview6                                     |
| 4.2      | GUI top control bar details7                      |
| 4.2.1    | Export / import memory contents7                  |
| 4.2.2    | Read and write controls8                          |
| 4.2.3    | Write NDEF message8                               |
| 4.2.4    | Reset tag memory9                                 |
| 4.2.5    | Device selection9                                 |
| 4.2.6    | I <sup>2</sup> C device address and scanning10    |
| 4.2.7    | I <sup>2</sup> C clock frequency10                |
| 4.2.8    | NFC Silence10                                     |
| 4.3      | Memory block selection11                          |
| 4.3.1    | Configuration11                                   |
| 4.3.2    | User memory11                                     |
| 4.3.3    | Dynamic lock bytes12                              |
| 4.3.4    | Memory protection registers                       |
| 4.3.5    | Configuration registers                           |
| 4.3.6    | SRAM                                              |
| 4.3.7    | Session registers                                 |
| 4.4      | GUI bottom control bar details                    |
| 4.4.1    | USB data logging                                  |
| 4.4.2    | Session registers                                 |
| 4.4.3    | Configuration registers                           |
| 4.4.4    | Access configuration registers                    |
| 4.0<br>F | Level information                                 |
| Э.       | Legal information                                 |
| 5.1      | Definitions                                       |
| 5.2      | Discialmers                                       |
| 5.3      | Licenses18                                        |

| 5.4 | Trademarks      |    |
|-----|-----------------|----|
| 6.  | List of figures | 19 |
| 7.  | Contents        | 20 |

Please be aware that important notices concerning this document and the product(s) described herein, have been included in the section 'Legal information'.

© NXP B.V. 2017.

#### All rights reserved.

For more information, please visit: http://www.nxp.com

Date of release: 25 September 2017 360220 Document identifier: UM10967